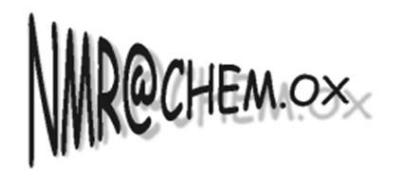

**Chemistry Research Laboratory** 

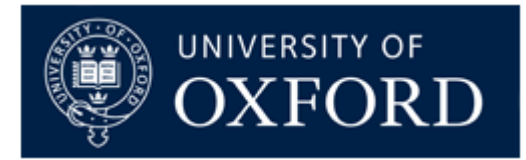

# Introduction to MestreNova

28/10/2019

## Outline

- Overview of Mnova
- Opening and processing 1D and 2D NMR data
- Peak picking and integration
- Multiplet Analysis for 1D H-1 NMR
- Report analysis results
- Assigning 1D and 2D peaks to a structure
- Stacking and superimposing spectra
- Predicting spectra from a structure
- What else can be done....

#### MestreNova v.12

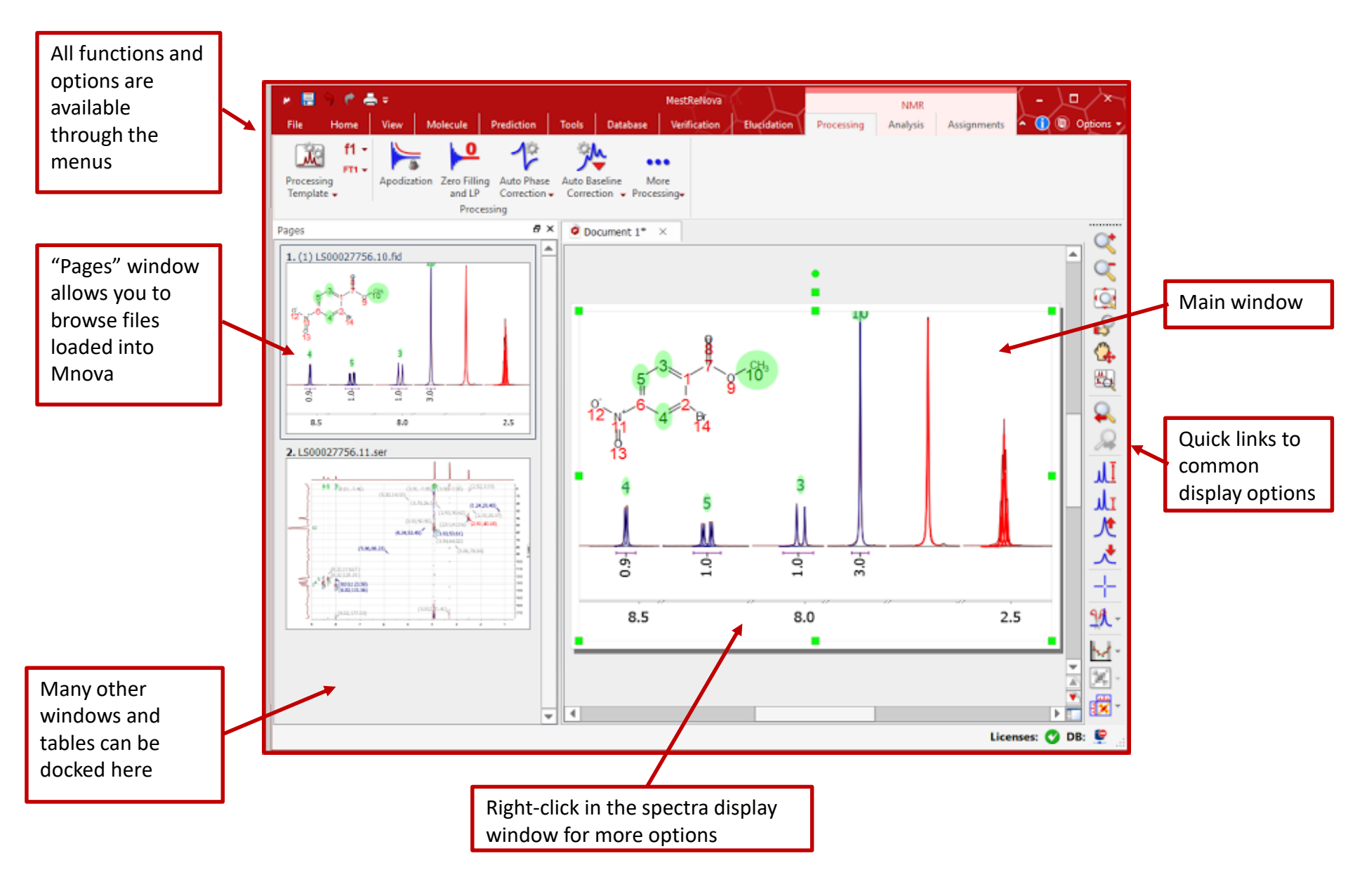

## To open and transform your NMR data

- Choose File | Open to open the raw data
- Or drag an fid file from a file browser to Mnova \*
- Mnova automatically transforms the raw file into a spectrum (*including Windowing function, Fourier transform, phase correction etc*) \*\*

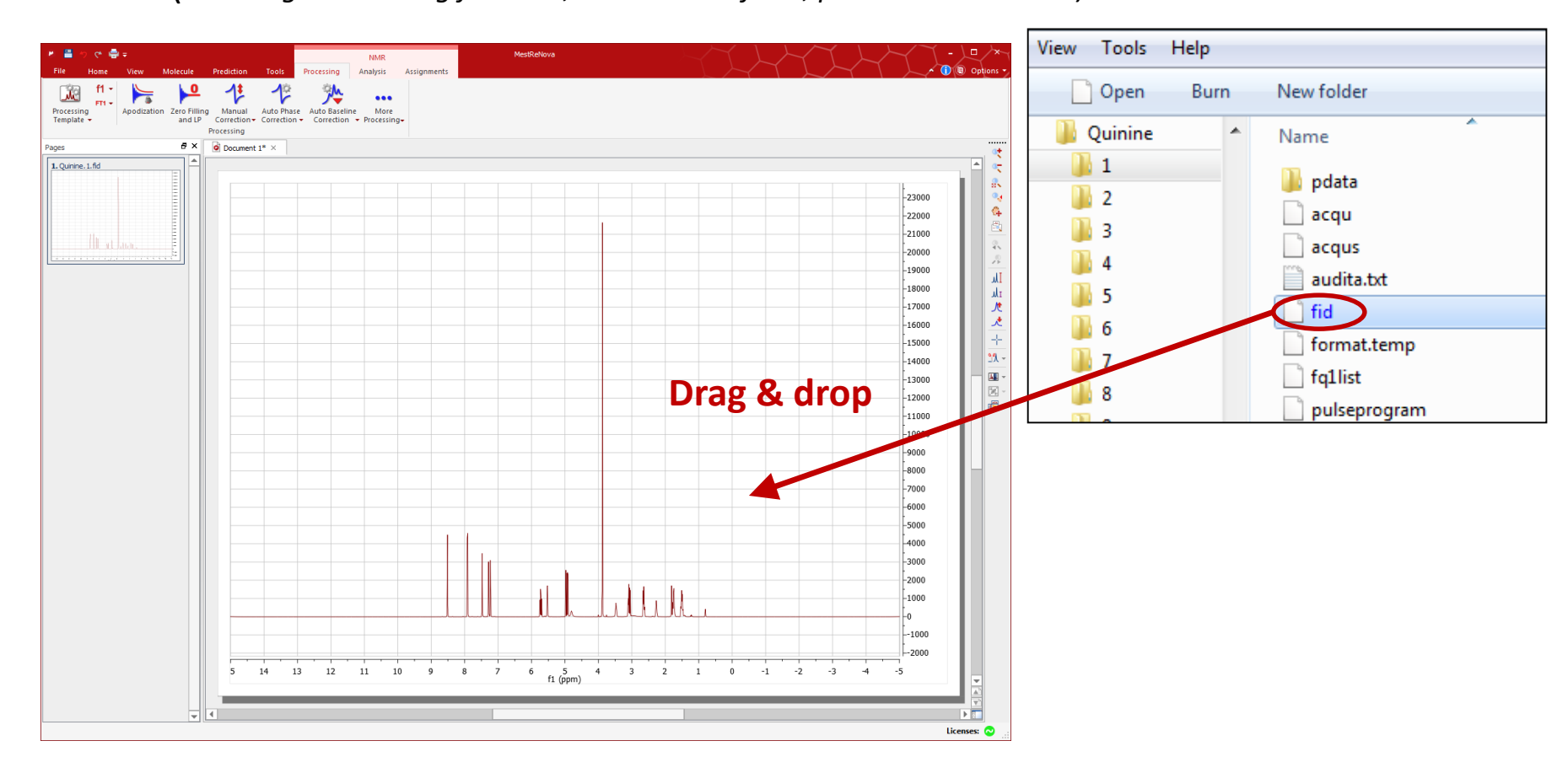

\*You can drag **multiple folders** that contain **fid** (or **ser**) files to Mnova to open multiple spectra simultaneously. \*\*Parameters from the raw data are used for processing. You can view or change the processing parameters by choosing **Processing | Processing Parameters.** 

## To visualise your spectrum

- Zoom in/Zoom out (or press Z) \*
  - Zoom out
- Full spectrum (or press F)
- Manual Zoom in to defined ppm range
- Pan spectrum (or press P)\*\*
- Expansion click & drag to draw an inset (or press E)
- ↓ Fit to highest intensity
- ↓ I Fit to highest compound
- Increase Intensity (or rotate mouse wheel)
- Decrease Intensity (or rotate mouse wheel)
- -- Crosshair Cursor (or press C) for measuring J-couplings
- Cut (or press X) to hide parts of the spectrum

\*Press **Z** several times to toggle between horizontal/vertical/box zoom

\*\* Press **P** several times to toggle between free/horizontal/vertical panning

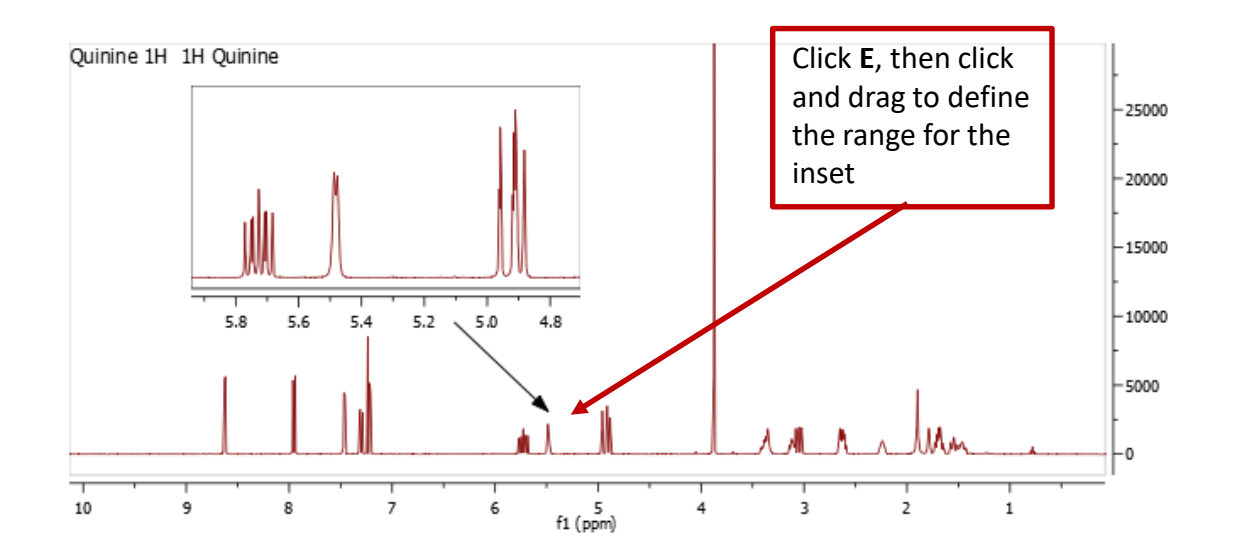

## Editing your display preferences

Double click on spectrum or right-click and select "Properties"

| <ul> <li>Properties</li> <li>— - </li> </ul> |                            | 8               |
|----------------------------------------------|----------------------------|-----------------|
| Metadata Geometry M                          | IMR Spectrum               |                 |
| General                                      | -Background                |                 |
| Grid                                         | Color:                     | <b>—</b>        |
| 1D                                           | Opacity:                   | 0%              |
| 🔺 🎇 Scales                                   |                            |                 |
| Horizontal                                   |                            |                 |
| Uertical                                     | Font:                      | MS Shell Dig 2  |
| 📌 Peaks                                      | Format: {parm, "Title"}{br |                 |
| 🍌 Integrals                                  | Position:                  | Inside -        |
| 🔺 👬 Multiplets                               | Alignment:                 | Left            |
| 🖟 Integrals                                  | Offset                     |                 |
| Fitting                                      | Horizontal:                | 0.00%           |
| Assignments                                  | Vertical:                  | 0.00%           |
| Prediction                                   |                            |                 |
| _                                            | <u>.</u>                   |                 |
|                                              |                            |                 |
|                                              |                            |                 |
|                                              |                            |                 |
| Set as Default Restore                       |                            | OK Cancel Apply |

## **Manual Processing**

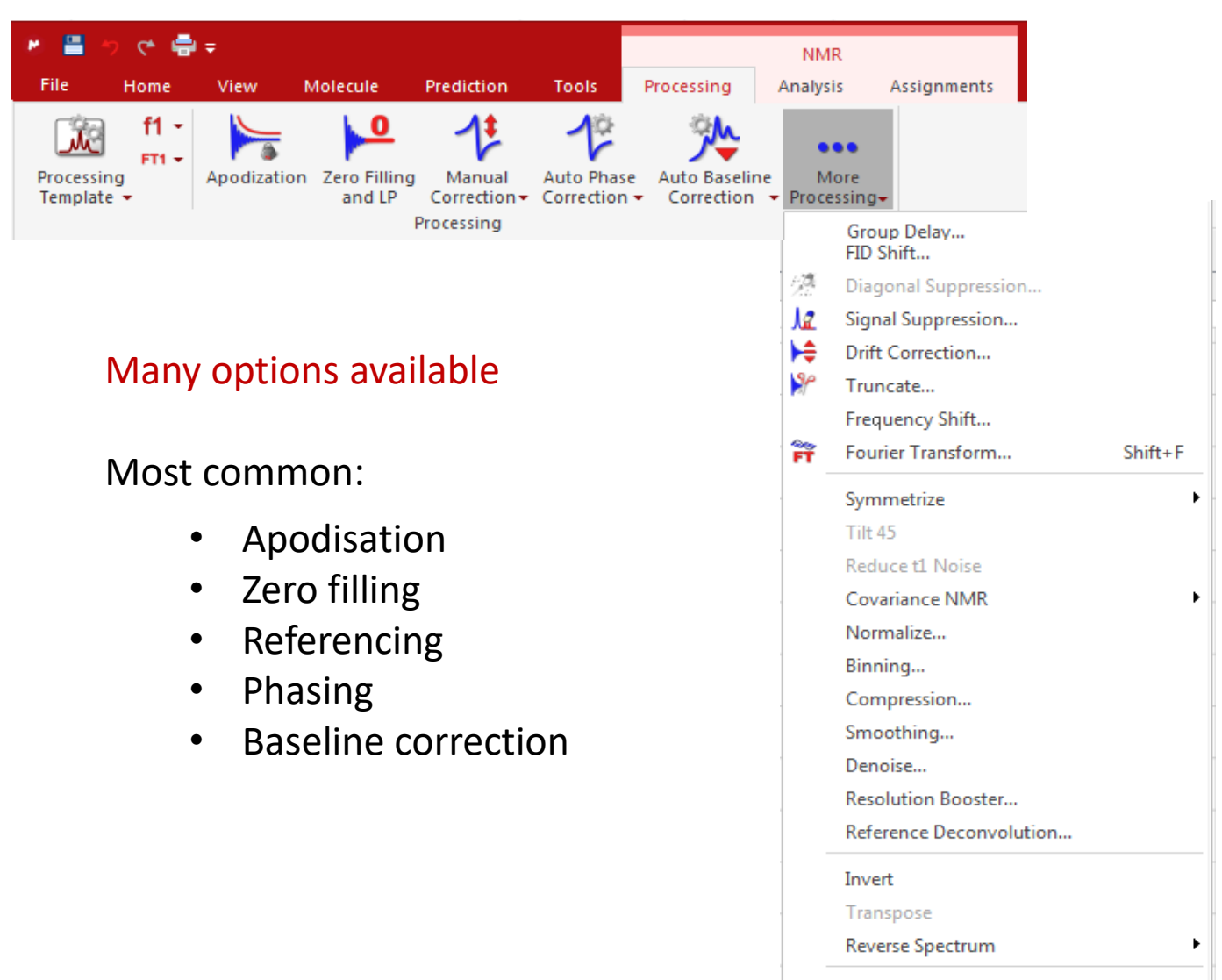

NUS Settings...

## Apodisation

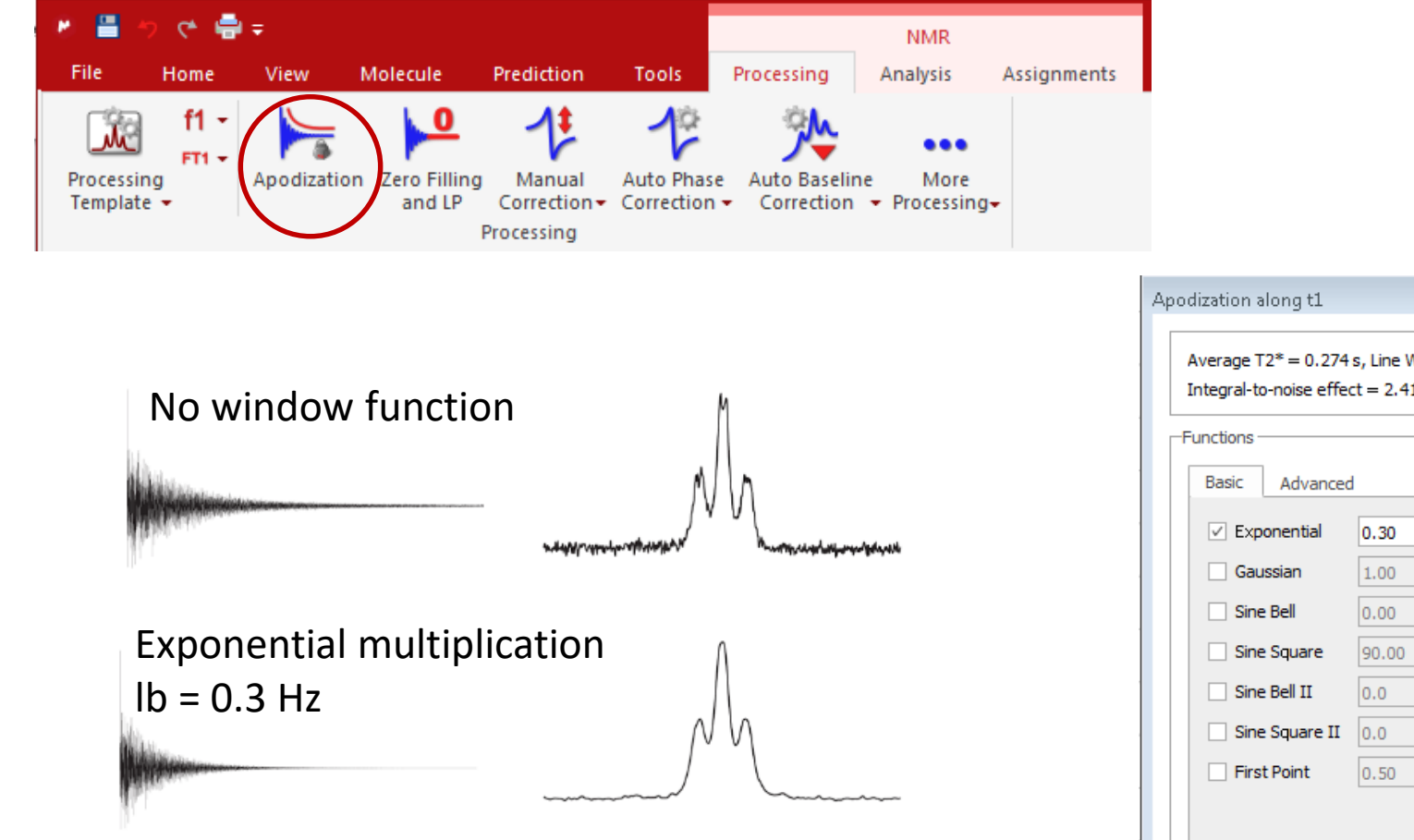

Apodisation increases signal to noise at the expense of resolution

| Functions<br>Basic Advanced | ł     |   |   |        |         |   |   |
|-----------------------------|-------|---|---|--------|---------|---|---|
| ✓ Exponential               | 0.30  |   |   | -      | Hz      |   |   |
| Gaussian                    | 1.00  |   |   | ÷      | GB [Hz] | - |   |
| Sine Bell                   | 0.00  | ÷ | • |        |         |   |   |
| Sine Square                 | 90.00 | ÷ | • |        |         |   |   |
| Sine Bell II                | 0.0   | ÷ | % |        | 50.0    | ÷ | % |
| Sine Square II              | 0.0   | * | % |        | 50.0    | * | % |
| First Point                 | 0.50  |   |   | *<br>* |         |   |   |
|                             |       |   |   |        |         |   |   |
|                             |       |   |   |        |         |   |   |
|                             |       |   |   |        |         |   |   |
|                             |       |   |   |        |         |   |   |
|                             |       |   |   |        |         |   |   |

## Zero Filling

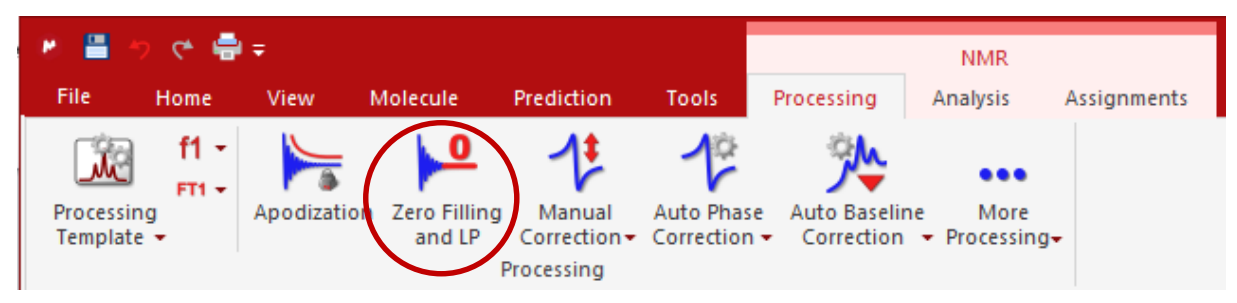

Zero filling increases the apparent acquired length of the FID, resulting in higher digital resolution and a "smoother" spectrum

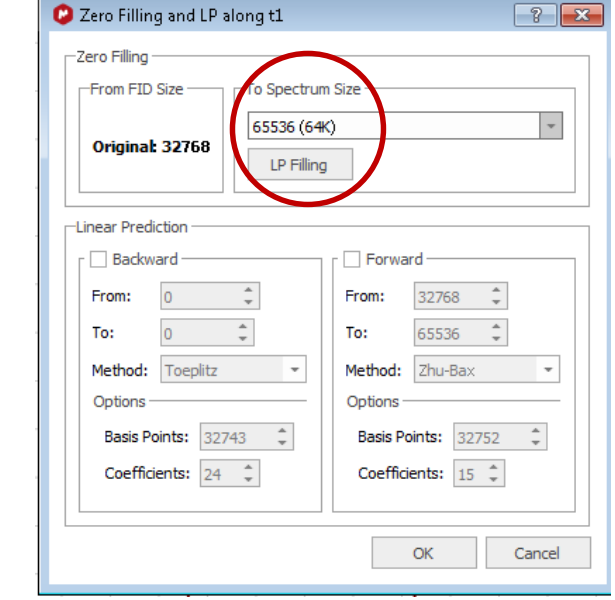

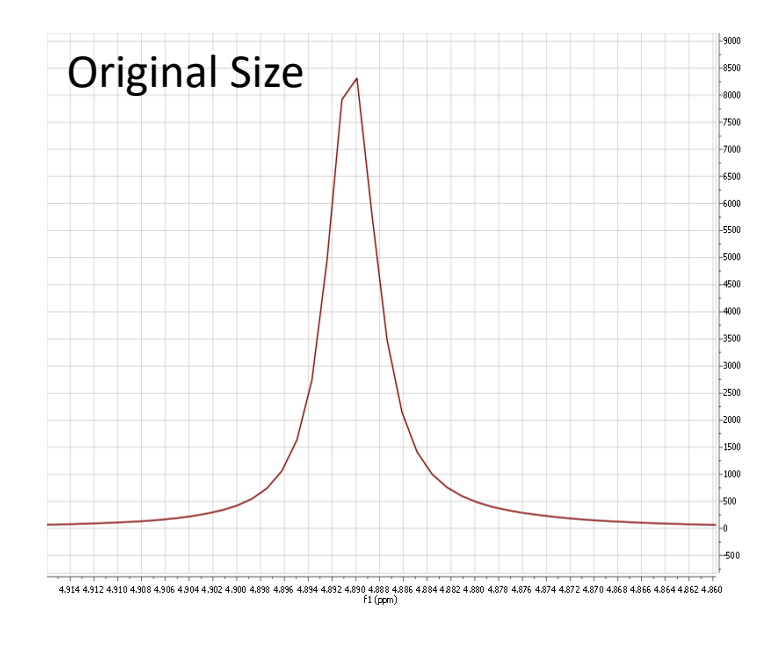

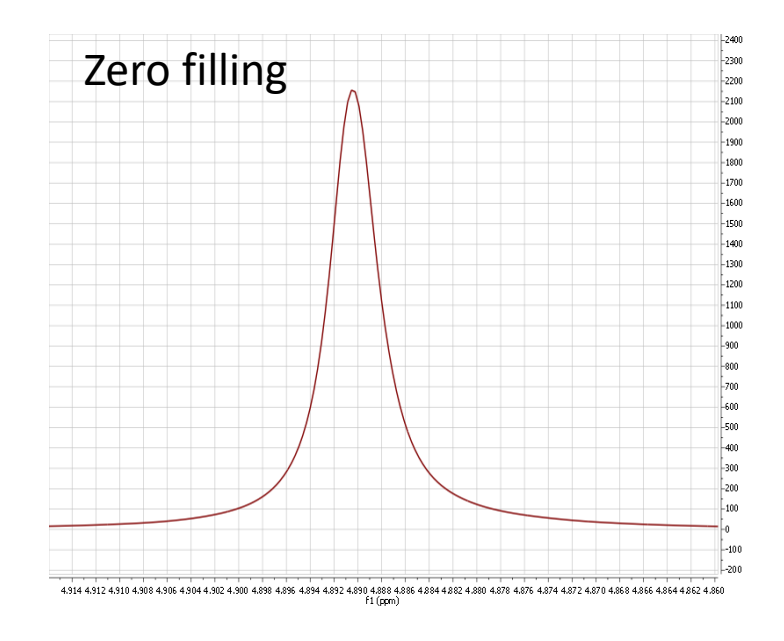

## Phasing

- mNova does an initial phase correction when data is loaded
- Further phase correction is often needed

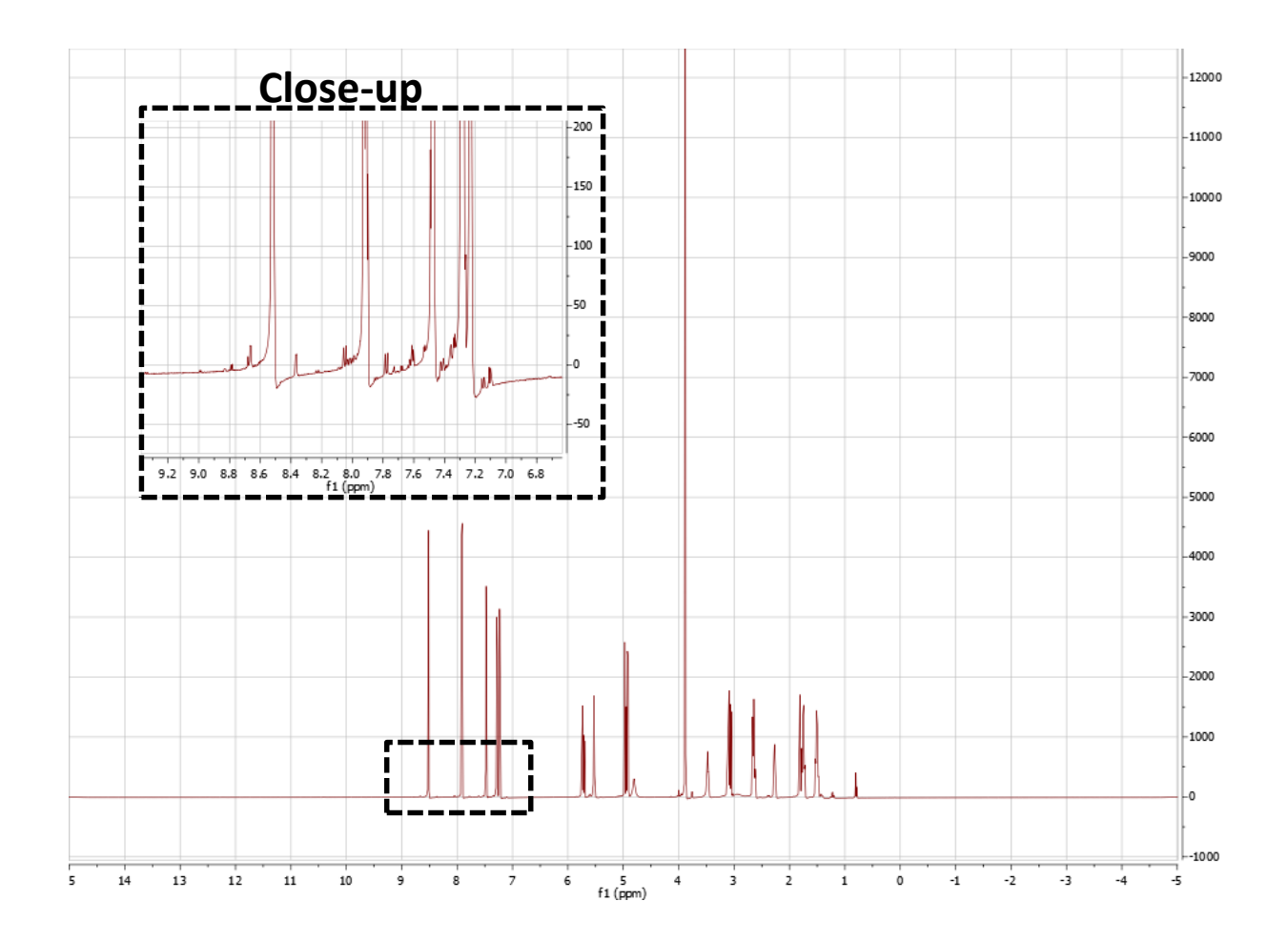

## Automatic phasing

| 🖲 💾 🤊 🤆 🖷                | ¢ ≠        |                           |                      |                          |                           | NMR                                  |             | MestReNova |
|--------------------------|------------|---------------------------|----------------------|--------------------------|---------------------------|--------------------------------------|-------------|------------|
| File Home                | View       | Molecule                  | Prediction           | Tools                    | Processing                | Analysis /                           | Assignments |            |
| Processing<br>Template • | Apodizatio | on Zero Filling<br>and LP | Manual<br>Correction | Auto Phase<br>Correction | Auto Baseli<br>Correction | ne More<br>▼ Processing <del>▼</del> |             |            |
| Pages                    |            | ł                         | Processing           | 1º Auto                  | matic                     | nt 2* ×                              |             |            |
| 1. Quinine. 1. fid       |            |                           |                      | Optic                    | 713                       |                                      |             |            |

| Automatic Phase Correction Options              | ? ×                 |
|-------------------------------------------------|---------------------|
| Algorithms                                      |                     |
| Global Mir                                      | n. Entropy          |
| Selective Bas                                   | seline Optimization |
| Metabonomics V Re                               | gions Analysis      |
|                                                 |                     |
| Initial Phase: Imported                         | -                   |
| Use only ranges highlighted Imported<br>Current |                     |
|                                                 | OK Cancel           |

#### Automatic phase correction:

- Initial phaseAlgorithms

#### Experiment with different options for best results

### Manual phasing

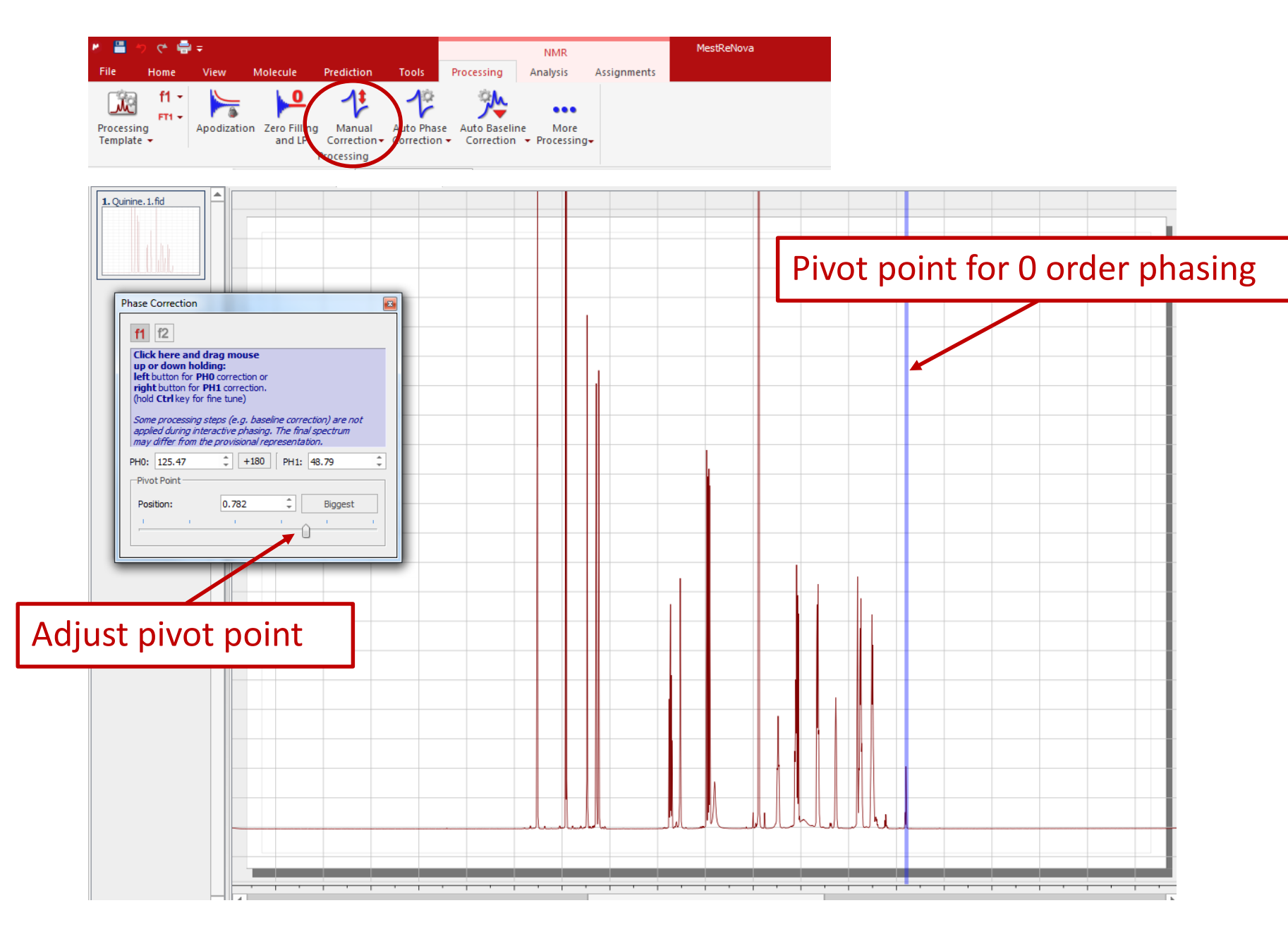

### Manual phasing

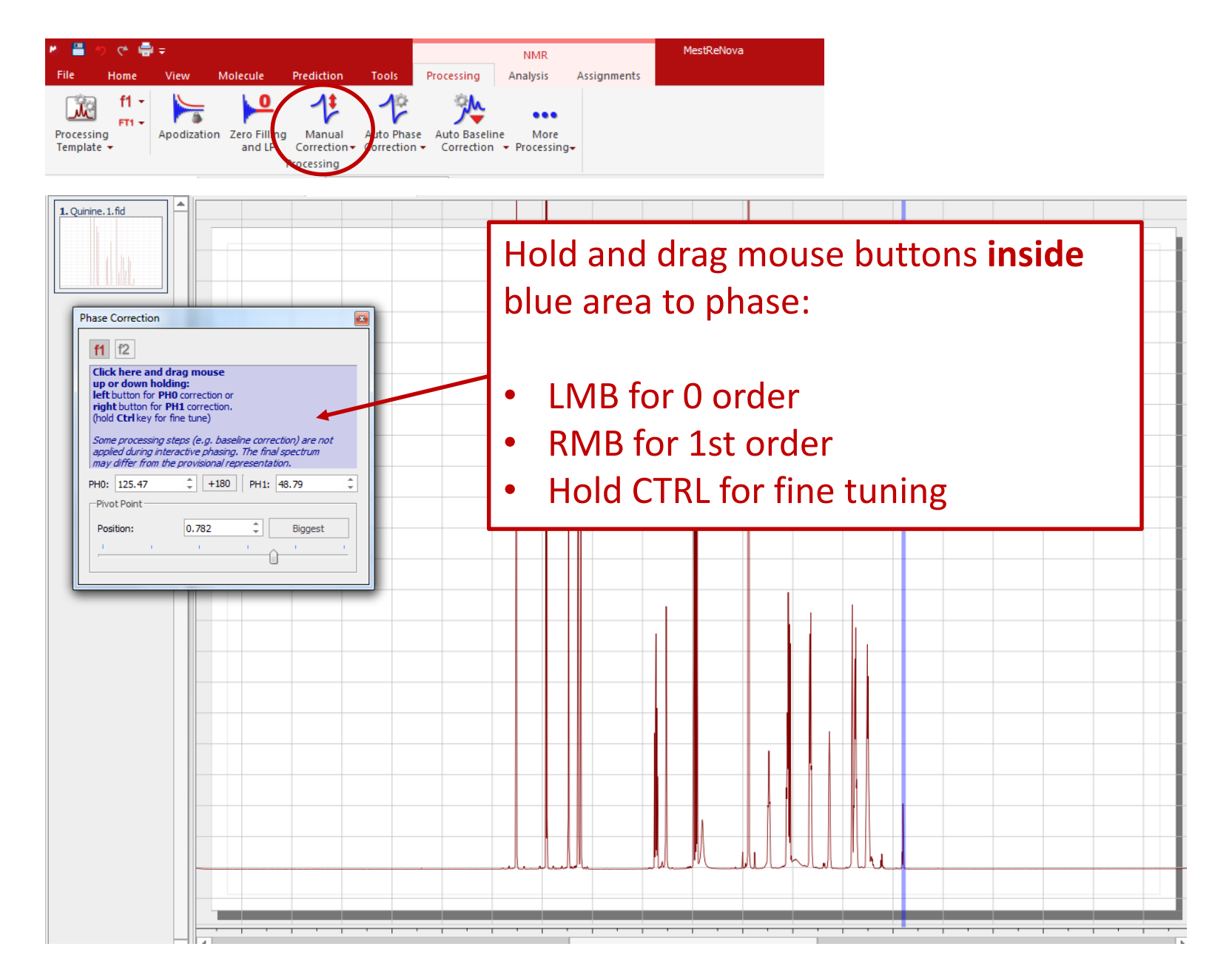

#### **Baseline correction**

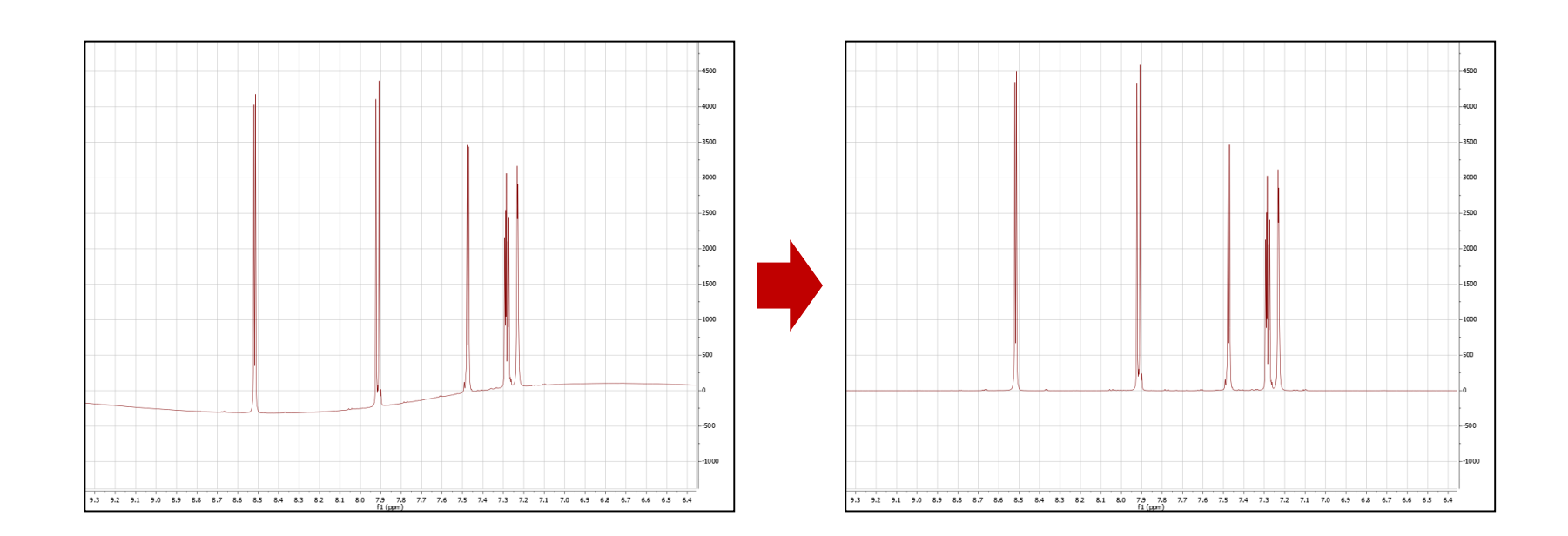

#### Poor baseline:

- Inaccurate integrals
- Difficult to analyse and compare spectra

#### Baseline correction algorithms

|                                                                                                    | NMR MestReNova                                                                                                    |
|----------------------------------------------------------------------------------------------------|----------------------------------------------------------------------------------------------------|
| File       Home       View       Molecule       Prediction       Tools         Processing<br>Template +       Image: Apodization       Zero Filling<br>and LP       Image: Apodization + Correction + Correction + Correction + Correction + Correction + Correction + Processing         Pages       Image: Apodization       Image: Apodization       Image: Apodization + Correction + Correction + Correction + Correction + Processing         Pages       Image: Apodization       Image: Apodization       Image: Apodization + Correction + Correctio + Correctio + Correction + Correction + Correctio + C | Processing Analysis Assignments<br>Wore<br>Correction Processing<br>Baseline Correction<br>B<br>Full Auto (Whittaker Smoother)<br>Multipoint Baseline Correction"<br>• Click on "Baseline Correction"<br>• Or Right-click in spectrum and select<br>Many options available :<br>• Whittaker Smoother*<br>• Polynomial Fit<br>• Bernstein Polynomial Fit<br>• Ablative Splines |

\* Whittaker Smoother usually a good first choice

#### **Baseline correction algorithms**

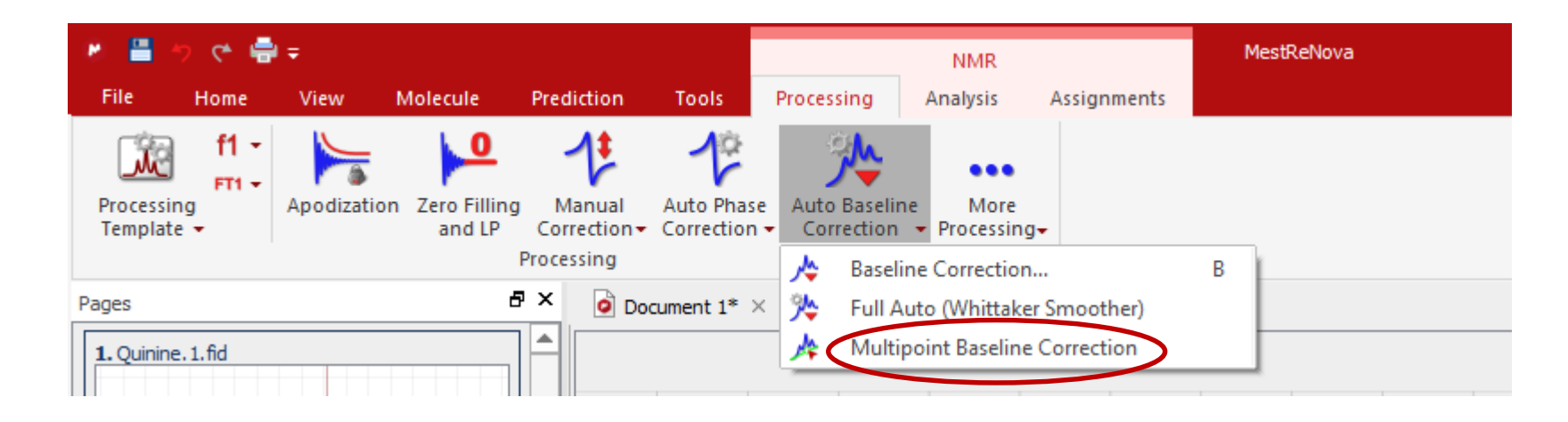

Model the baseline by selecting points that fall on the baseline and then interpolating between these points.

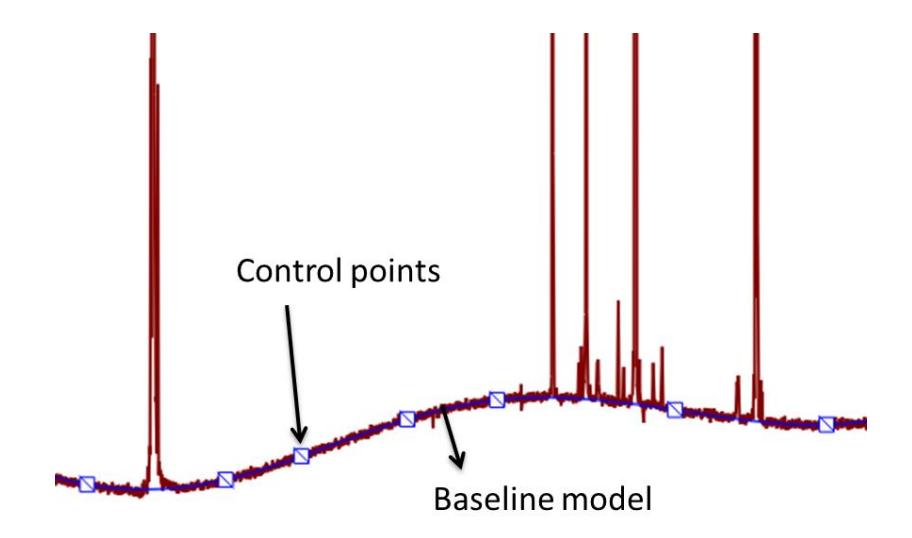

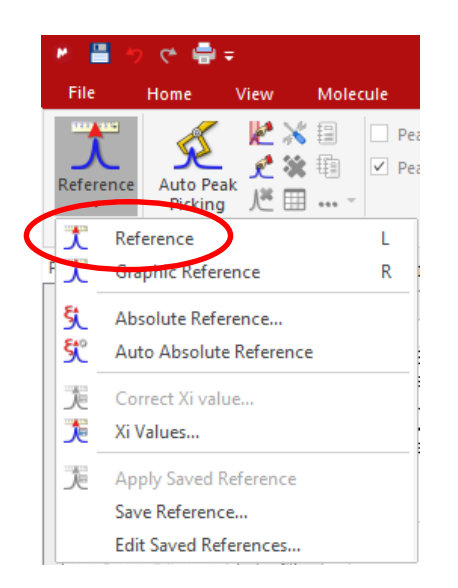

## Referencing

- Select peak to use as reference
- Use the dialogue box to define the reference

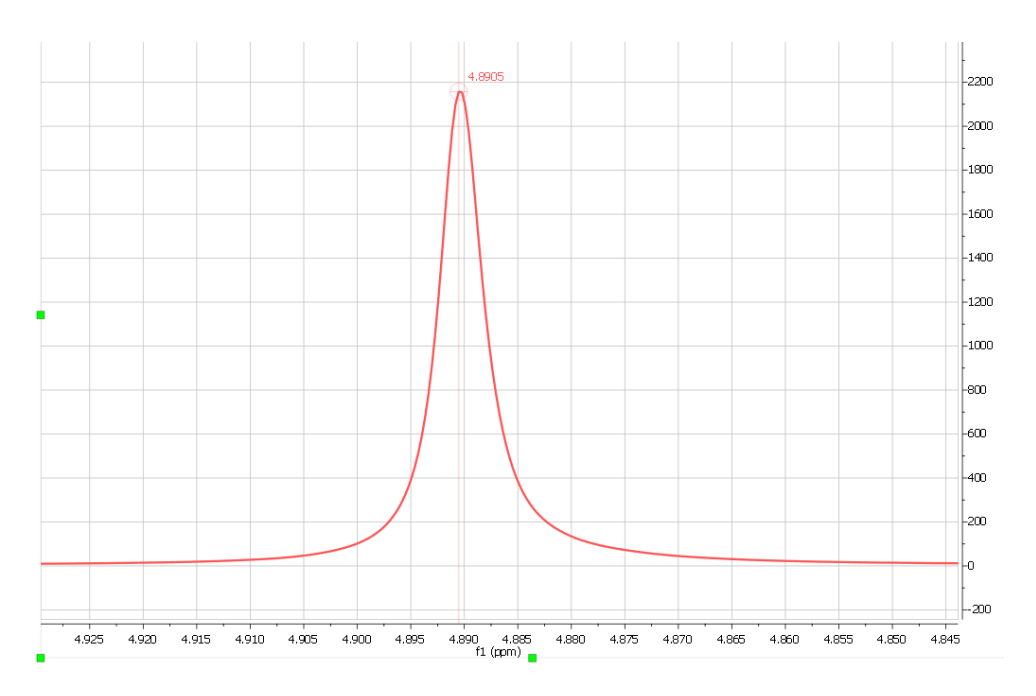

| Reference along f                                      | 1                              |             |               |         | ? 💌    |
|--------------------------------------------------------|--------------------------------|-------------|---------------|---------|--------|
| Old Shift:<br>New Shift:<br>Annotation<br>Solvent List | 4.890 ppm<br>4.870 ppm<br>MeOD | Ran         | ge Width: 0.1 | .00 ppm | *      |
| 1                                                      | Name                           | Shift (ppm) | Multiplicity  | J (Hz)  |        |
|                                                        |                                | 3.560       | 1             |         |        |
|                                                        |                                | 1.110       | m             |         |        |
| Methanol-d                                             | 4                              | 4.870       | 1             |         | F      |
|                                                        |                                | 3.310       | 5             | 1.7     |        |
| Methylene (                                            | Chloride-d2                    | 5.320       | 3             | 1.1     | F      |
| N,N-Dimeth                                             | ylformamide-d7                 | 8.030       | 1             |         | F      |
|                                                        |                                | 2.920       | 5             | 1.9     | -      |
|                                                        |                                |             |               | Þ       |        |
| Restore Defaults                                       | s Ad                           | ld          | Edit          | Delete  |        |
|                                                        |                                | OK          | Cancel        | Solver  | nts << |

## **1D Integration**

- Click to do auto integration or click I to do it manually
- Double click on an integral curve to popup Integral Manager:

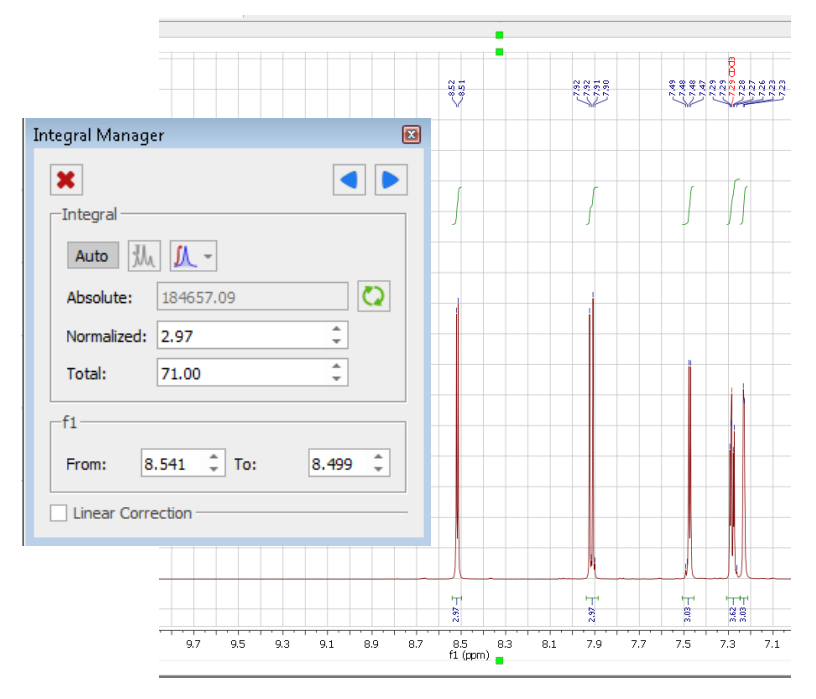

MestReNova ients J٨ ✓ Integrals === ✓ Integral Labels Auto Integration 🎊 🖇 ✓ Integral Curves Integra Use integration options to change the method and to specify other options Click and drag the left green box to change the range of the integral Ŕ

7 7.25 7.23 7.21 7.19

7.23 7.21 7.19

25

- Define a value to normalise the integrals
   Browse delete change calitization
- Browse, delete, change, split integrals interactively if needed

## 1D Peak picking

| ۲ 💌       | ୭ ୯ 🖶               | Ŧ           |                         |                            |                           |                                                | NMR      |                                    |                    | MestReNova                                  | L.                                                          | $\sim$            |
|-----------|---------------------|-------------|-------------------------|----------------------------|---------------------------|------------------------------------------------|----------|------------------------------------|--------------------|---------------------------------------------|-------------------------------------------------------------|-------------------|
| File      | Home                | View        | Molecule                | Prediction                 | n Tools                   | Processing                                     | Analysis | Assignm                            | ents               |                                             |                                                             | L                 |
| Reference | Auto Pea<br>Picking | ₩<br>£<br>Ľ | × ⊞ □<br>* ⊕ □<br>Peaks | Peak Curves<br>Peak Labels | Auto Multiple<br>Analysis | <mark>兆 等 電</mark><br>★ 冊 →<br>ポ 品<br>Multiple | Multipl  | et Boxes<br>et Ranges<br>et Curves | Auto<br>Integratio | 从 沢 田<br>沢 ※ … →<br>m <b>パ 涂</b><br>Integra | ✓ Integrals<br>✓ Integral Labels<br>✓ Integral Curves<br>Is | Line<br>Fitting → |
| Auton     | natic               | ] [         | Manual                  |                            |                           |                                                |          |                                    |                    |                                             |                                                             |                   |

- Peak picking: Click on "Auto Peak Picking" for automatic peak picking. Click on 🔀 for options.
- Manual peak picking is also available. The manual threshold option (shortcut K) allows you to select groups of peaks with different thresholds. The peak by peak option (ctrl-K) is useful if you have shoulder peaks or 'hidden peaks' that were not selected in automatic peak picking.

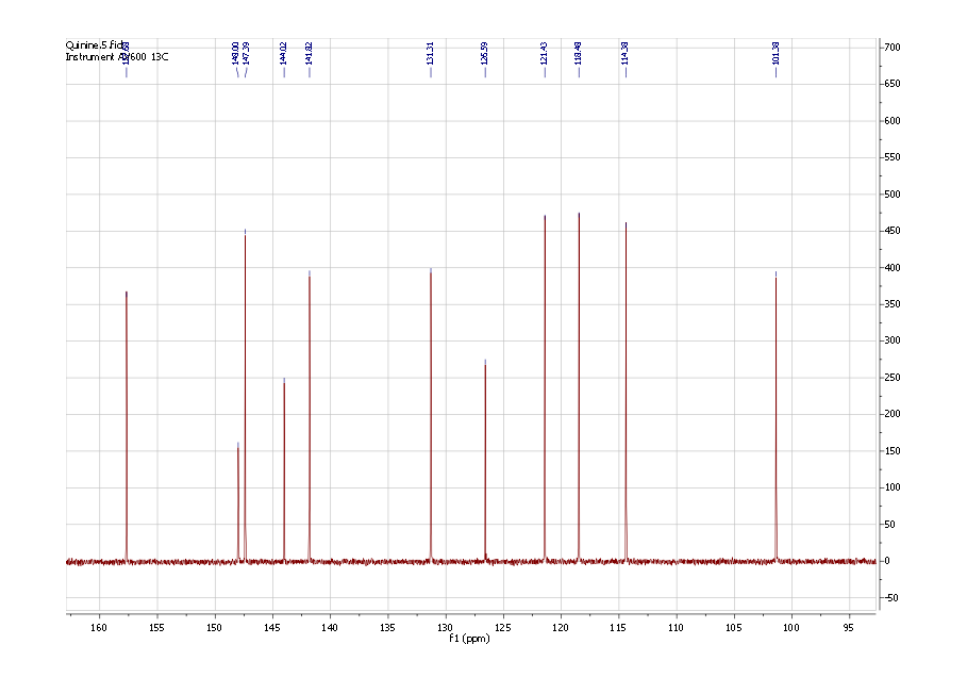

### **Peak information**

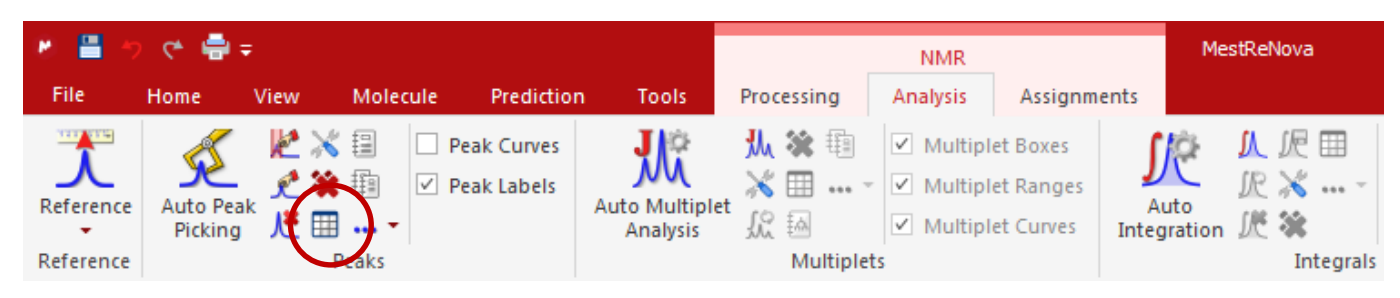

- Click on I in the NMR | Analysis menu to access the Peaks table
- Or select "Peaks" from View | Tables
- This table gives information on peak area, intensity, linewidth, frequency (ppm and Hertz), etc.

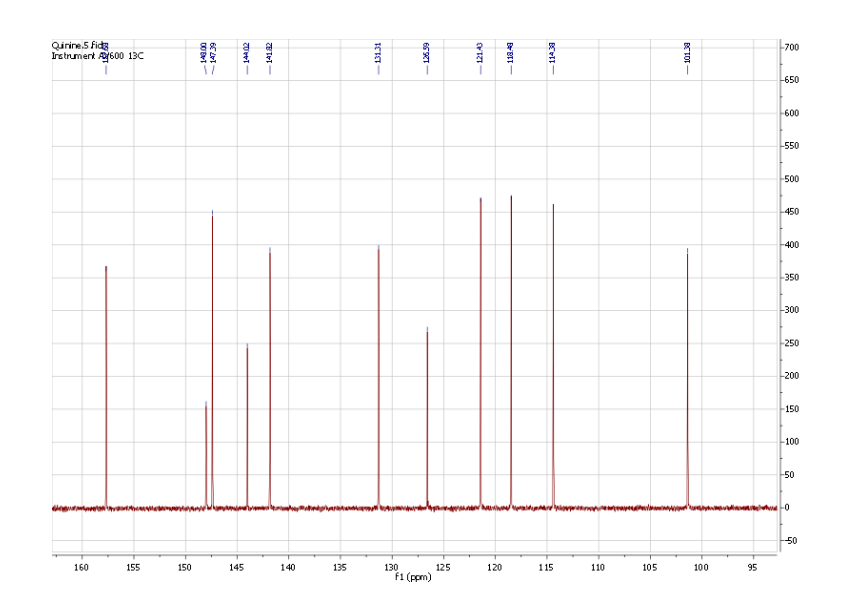

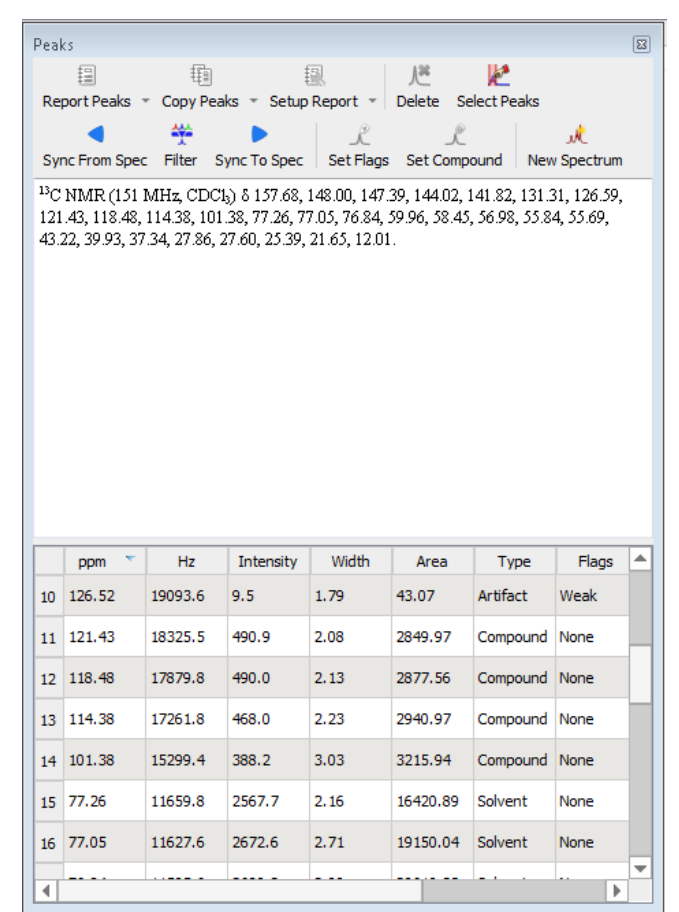

## **Multiplet** analysis

- Mnova provides two approaches to multiplet analysis:
  - Fully automatic: peak picking, integration and multiplet analysis all done
     bv one click, with peaks deconvoluted using GSD and classified \*
  - **Manual**: click-and-drag to pick each multiplet interactively
- In either case you can refine the results interactively, and report them in selected journal or patent formats

<sup>1</sup> H NMR (400 MHz, CDCl<sub>3</sub>)  $\delta$  8.62 (d, J = 4.5 Hz, 1H), 7.95 (d, J = 9.2 Hz, 1H), 7.46 (d, J = 4.5 Hz, 1H), 7.30 (dd, J = 9.2, 2.7 Hz, 1H), 7.21 (d, J = 2.7 Hz, 1H), 5.73 (ddd, J = 17.6, 10.3, 7.6 Hz, 1H), 5.48 (d, J = 4.3 Hz, 1H), 4.99 – 4.85 (m, 2H), 3.87 (s, 3H), 3.44 – 3.31 (m, 2H), 3.11 (td, J = 8.0, 7.5, 3.9 Hz, 1H), 3.05 (dd, J = 13.9, 10.2 Hz, 1H), 2.69 – 2.55 (m, 2H), 2.30 – 2.18 (m, 1H), 1.79 (h, J = 3.1 Hz, 1H), 1.69 (tdt, J = 12.5, 8.3, 2.6 Hz, 2H), 1.61 – 1.34 (m, 2H).

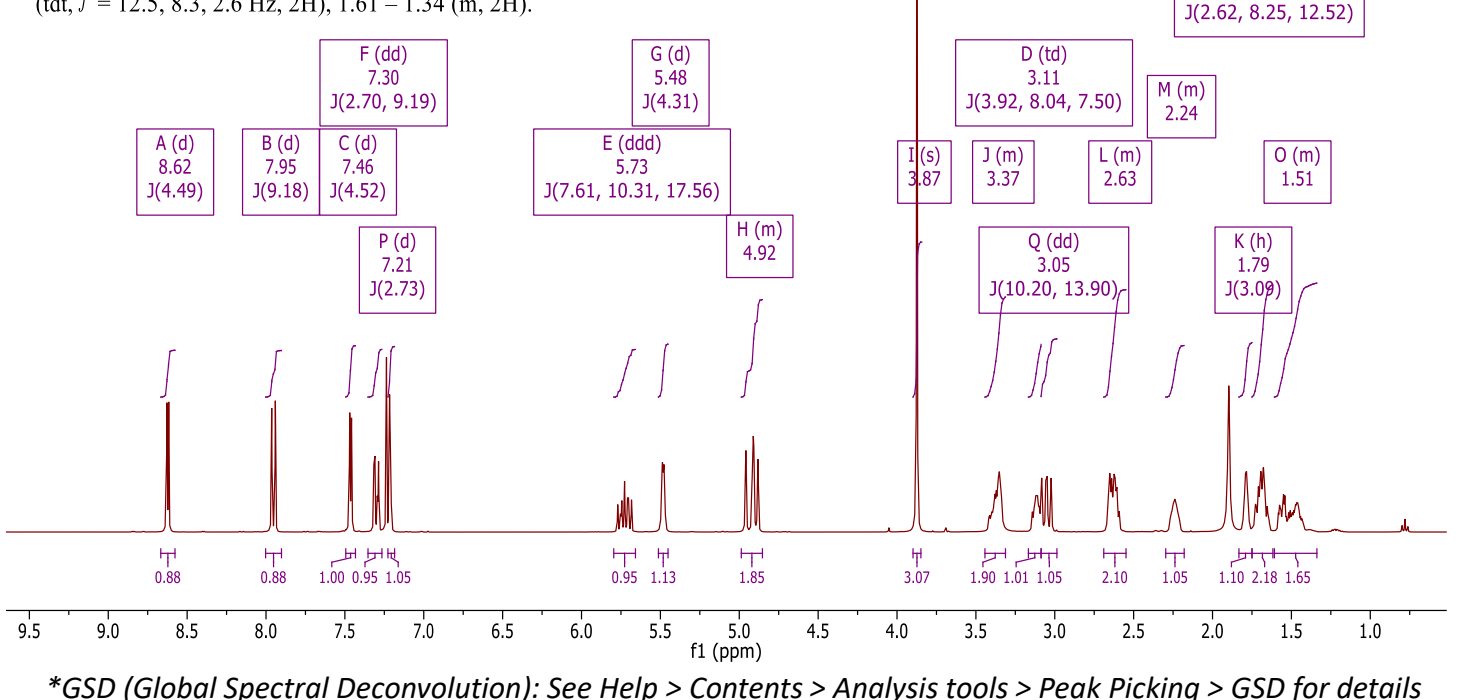

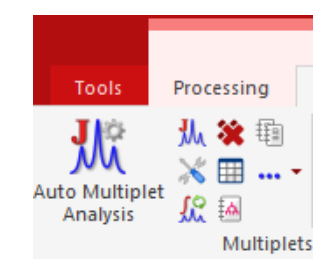

R (tdt)

1.69

#### Fully automatic multiplet analysis

- Click III to do automatic multiplet analysis. By default, it does the following:
  - Picks peaks using GSD (if no peaks were picked) and classify their types (compound, solvent, impurity peaks etc.). Note these are controlled by the Peak Picking options
  - Groups the picked peaks into multiplets and fits them to J-coupling patterns, and calculates their integrals (depending on the Multiplet Analysis options). Note these are controlled by the Multiplet Analysis Options
  - Estimates the total number of nuclides (NN) and normalizes the integrals for each multiplet

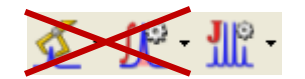

| M Peak Picking Options     | 8 ×                  |
|----------------------------|----------------------|
| Method:                    | GSD 🔻                |
| Settings                   |                      |
| Refinement Level           | Resolution           |
| Ref. 1 (2 fitting cycles ) | 🔘 High               |
|                            | Ormal                |
|                            | C Low                |
|                            | Custom 1.00 🔶        |
|                            |                      |
| V Auto Classify            | Impurities/Compounds |
|                            | Defaults             |
|                            | OK Cancel            |
|                            |                      |

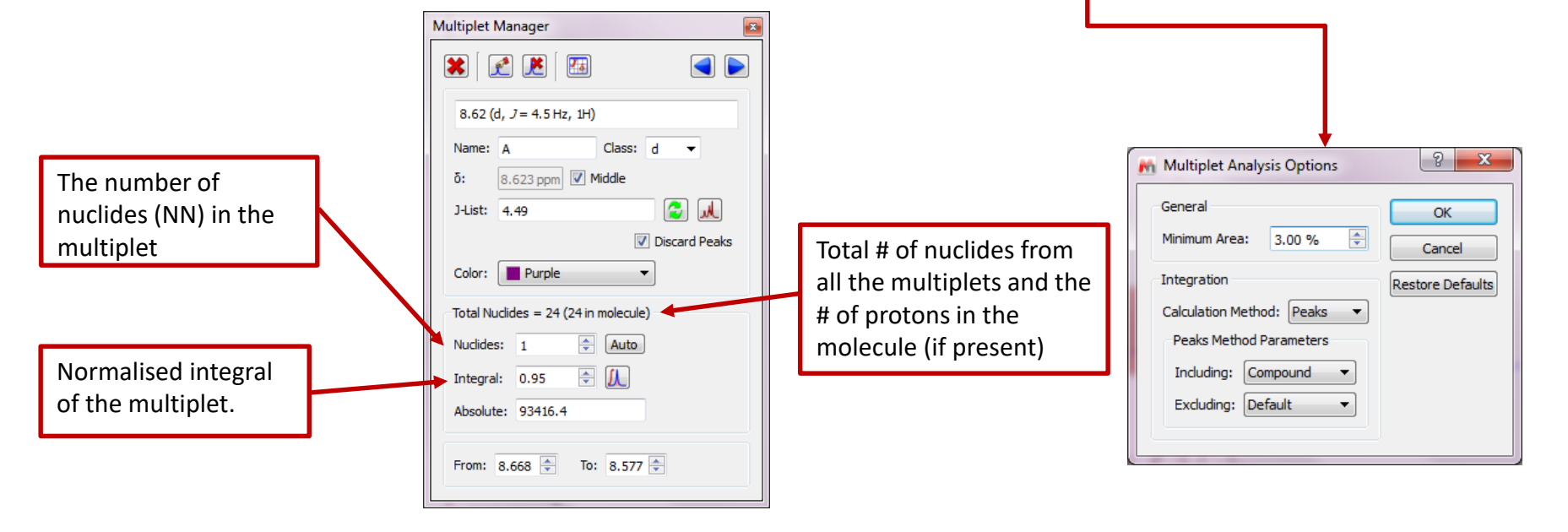

#### Advantages of GSD-based multiplet analysis

GSD extracts the spectral information from a <sup>1</sup>H spectrum automatically, without the need for peak picking and integration.

It usually gives good results when the spectrum is of decent quality and resolution, as shown here:

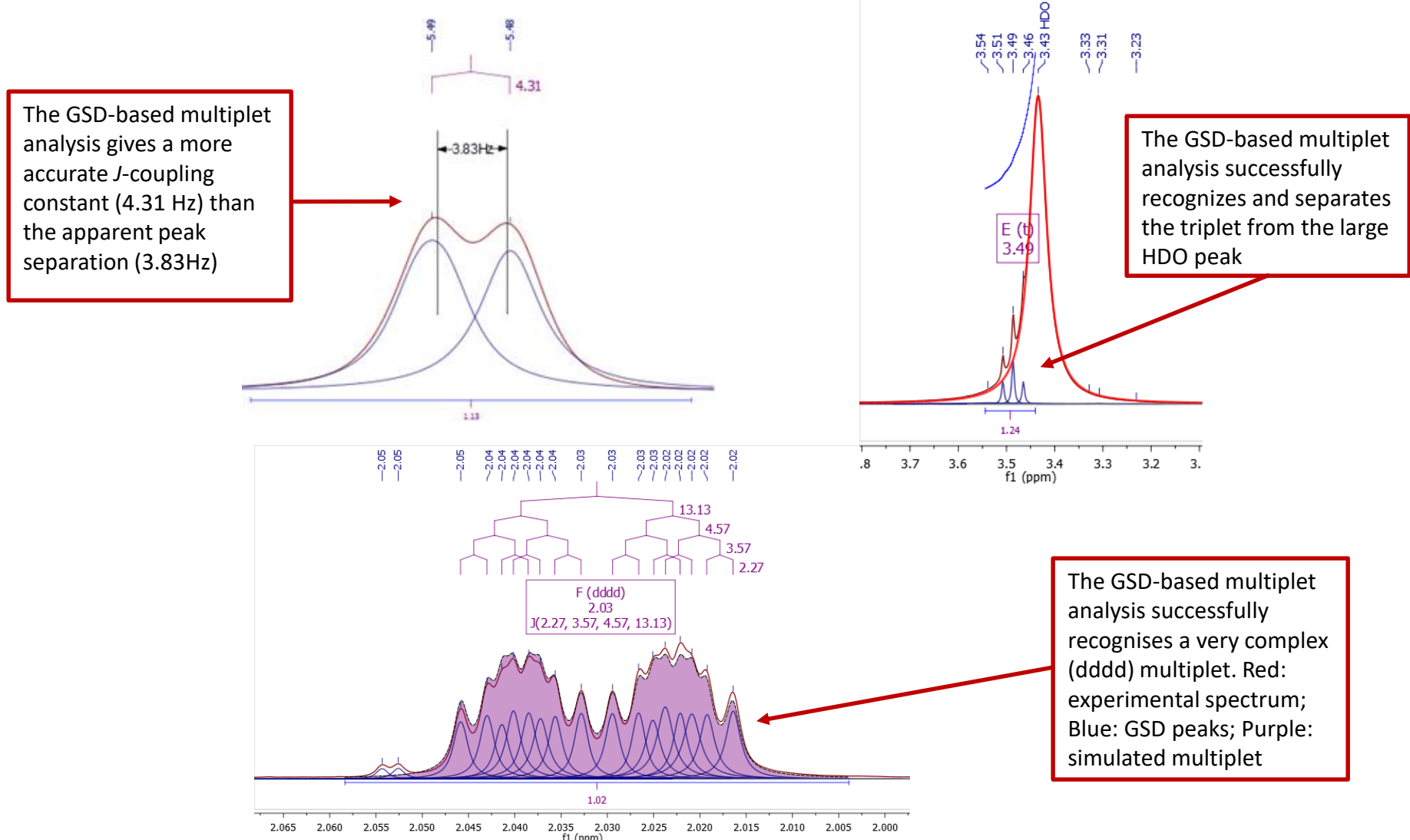

#### Change the settings to traditional multiplet analysis

- If you do not wish to use GSD-based peak picking and multiplets analysis, you can change the options back to the traditional method.
- Open a 1D NMR, then do the following to turn off GSD-based peak picking and multiplet integration:
  - For Peak Picking Options, change the Method to Standard to use the traditional peak maxima-based method, also turn off the Auto Classify if you don't want to classify peak types automatically
  - For Multiplet Analysis Options, change the Calculation Method to Sum\*

| <u>×</u> - | M Peak Picking Options                                                                                                    |
|------------|----------------------------------------------------------------------------------------------------|
|            | Method:     Standard       Peak Picking Options     Image: Standard       Noise Factor:     300.00       Peaks Type:     Only Positive |
|            | Auto Classify     Interactive     Restore Default Options                                                                              |
| •          | Multiplet Analysis Options                                                                                                    |

\* "Sum" is the traditional method of integration by summing up all points within the integration region.

## To pick multiplets manually

- Manual Multiplet Analysis <u></u> allows you to have greater control of multiplet analysis (J is the shortcut key)
- Zoom into each multiplet, and click and drag to define the following:
  - Peak picking threshold
  - Integration region
- Mnova picks the peaks in the region, fits them to a *J*coupling pattern and defines the multiplet in the same way as in automatic multiplet analysis

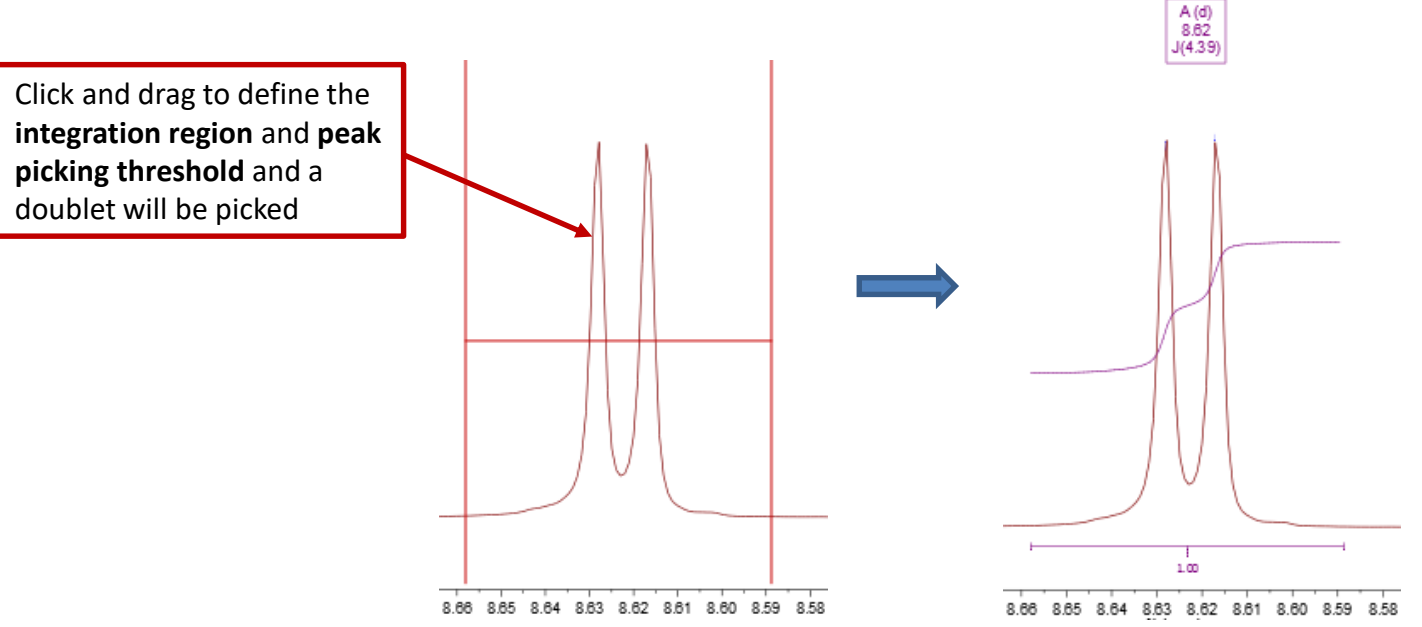

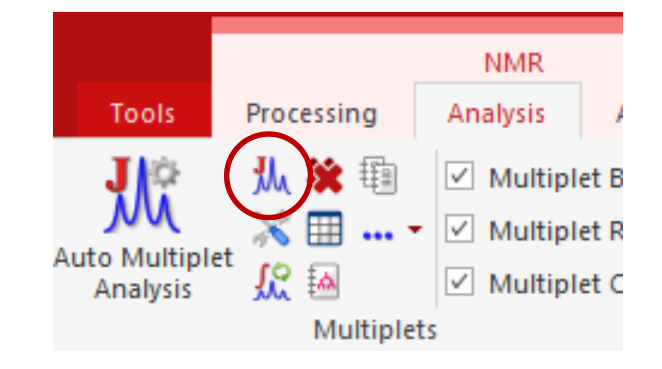

--8.63

*Tip:* To turn on the integral curves, right click and select Properties, go to Multiplets > Integrals.

## Tools for verifying multiplet analysis results

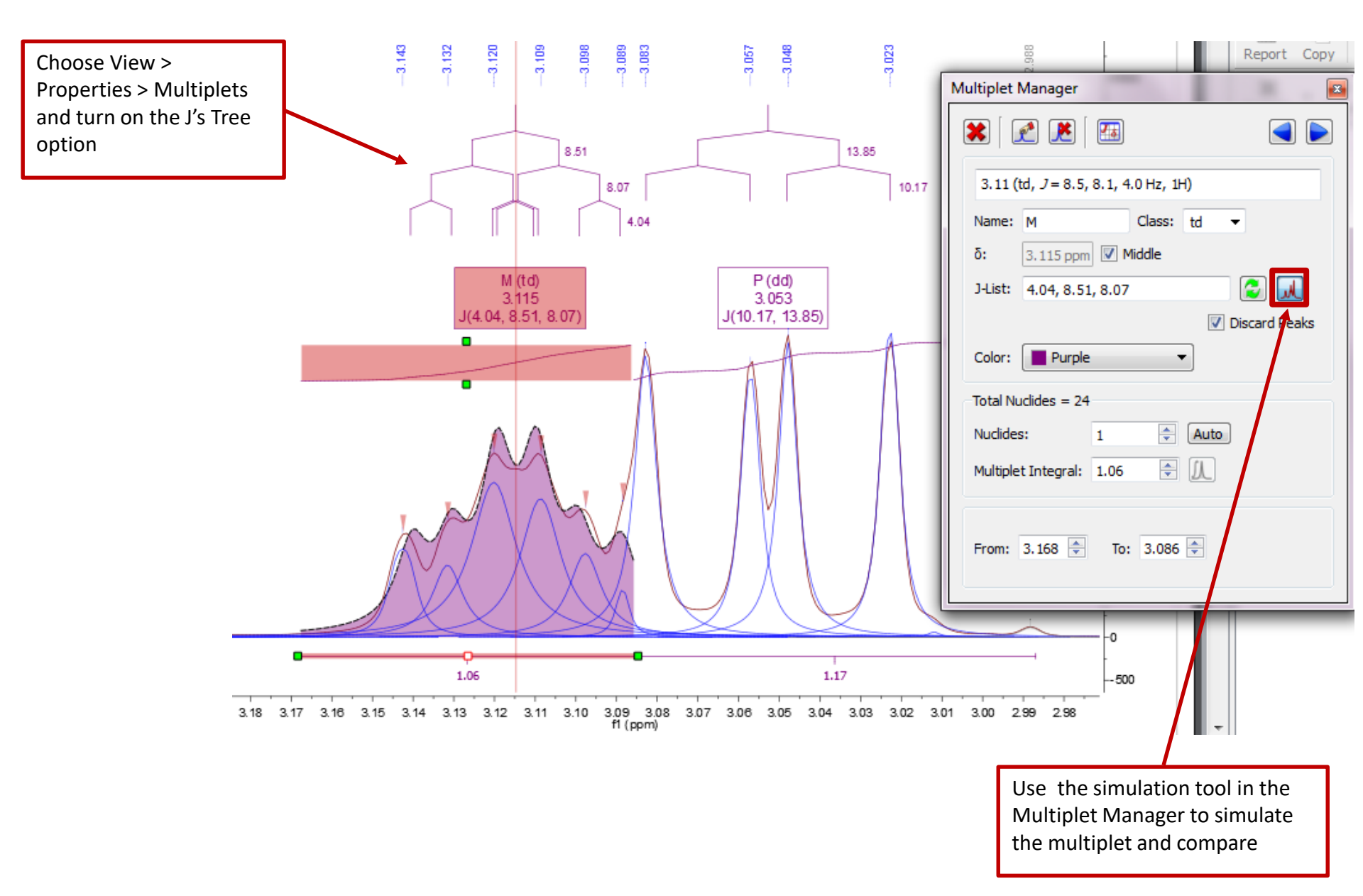

## **Multiplet Analysis**

Many other multiplet analysis functions e.g.

- Split overlapping multiplets
- Add missing peaks to multiplets
- Re-assign peaks to multiplets (if asssigned incorrectly)

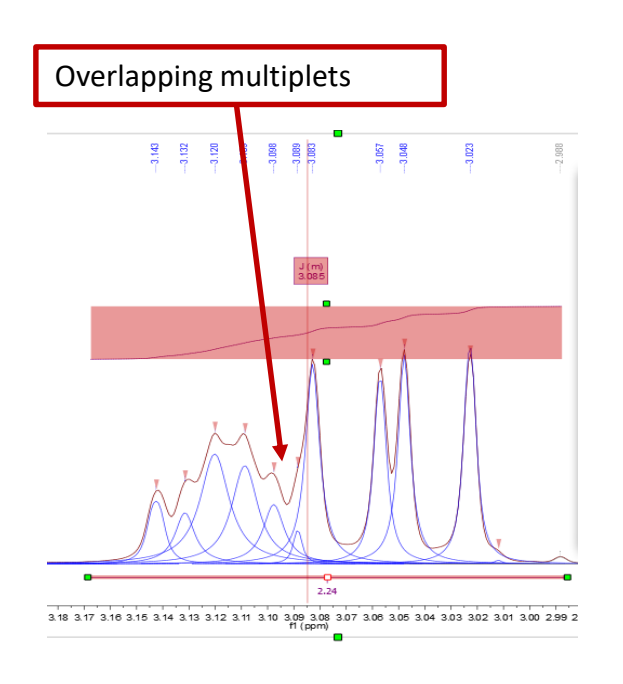

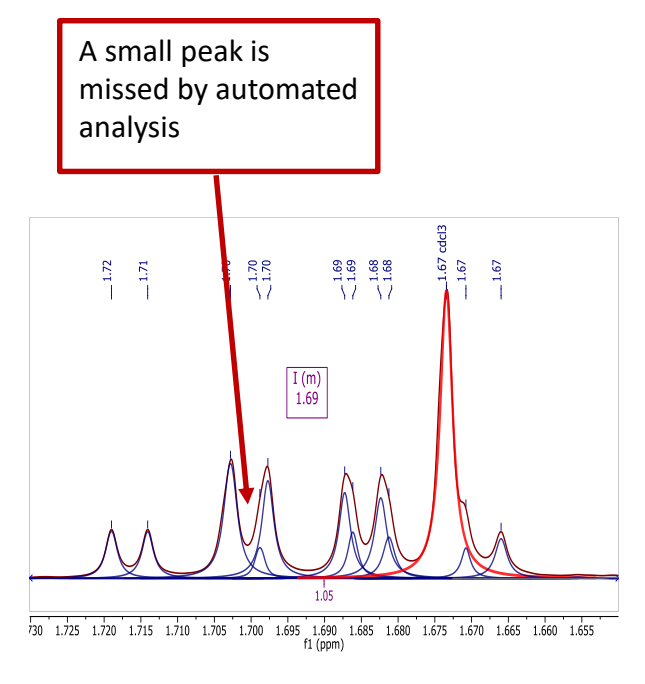

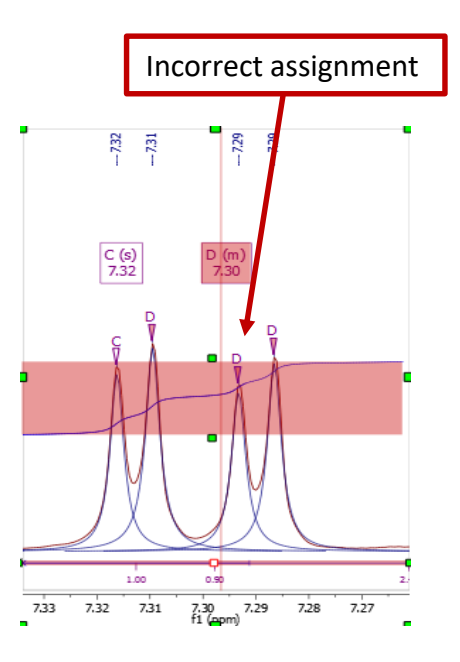

#### To annotate and report manually

- Click the **Annotation Options** button at the bottomleft corner of Mnova window
- Or press **T** to insert a text box
- All objects can be customized by right clicking on it and then selecting the **Properties** command
- Tables of Peaks, Integrals, Parameters etc can be opened by View | Tables. Report from there

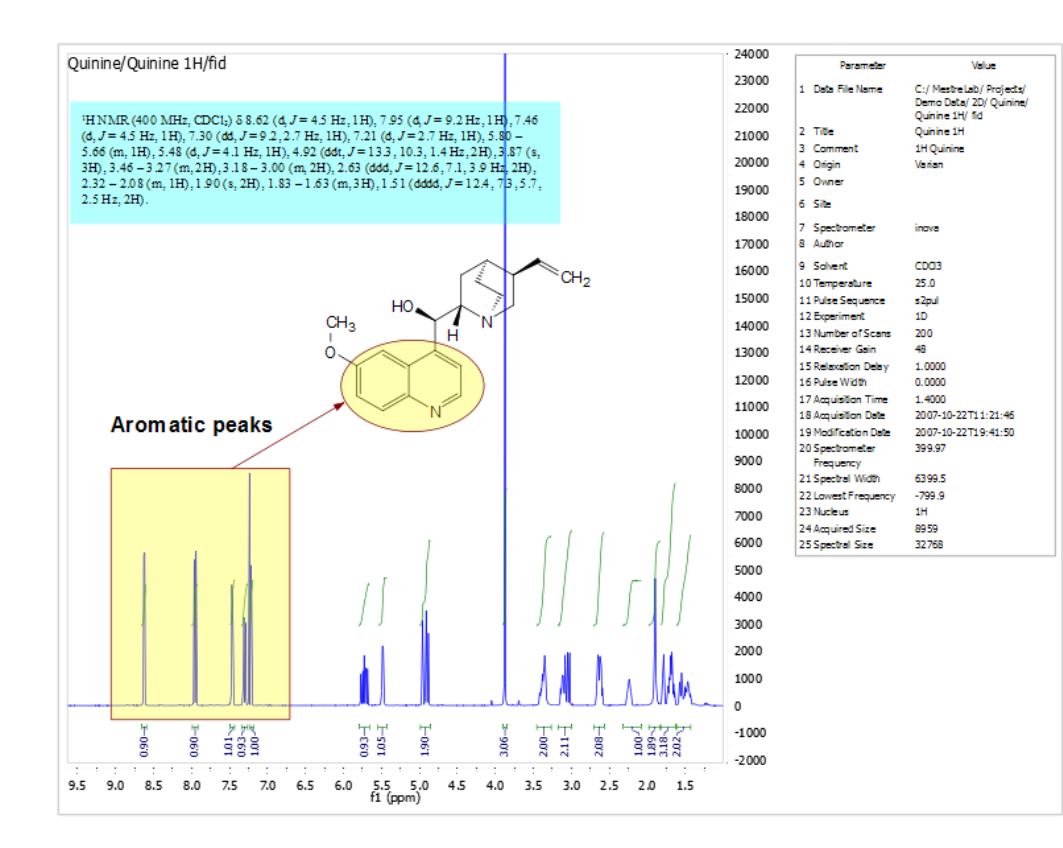

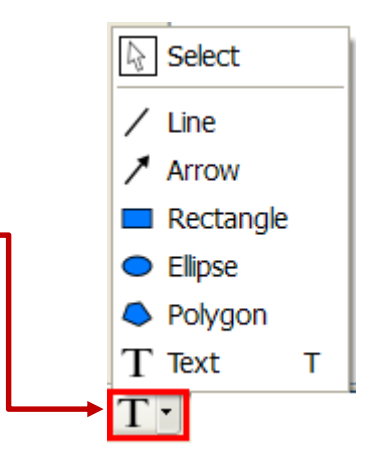

#### Tips:

\*Copy a **molecule** from ChemDraw or Isis/Draw, or open .mol or .sdf files

\*Use View | Layout Templates menu to generate and apply layout templates, or request an auto **formatting script** from Mestrelab.

\***Copy/paste** any object(s) to your document with high resolution

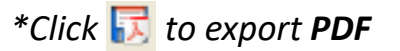

### To report multiplets in journal format

- Click **Report Multiplets** to report the results in a journal format:
- To change journal format: choose
   View | Tables | Multiplets to display the Multiplets Table. Click Setup
   Report

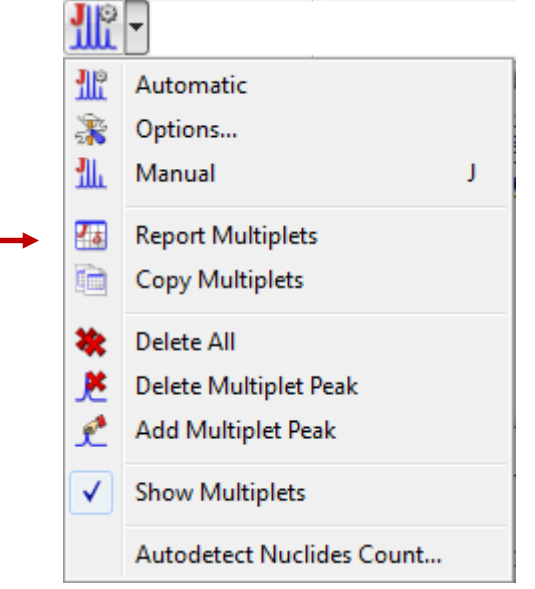

| Multiplets 📧                                                                                                    |                            |                                                                                                    |
|----------------------------------------------------------------------------------------------------|----------------------------|----------------------------------------------------------------------------------------------------|
| Report Multiplets       Setup Report       Delete <sup>1</sup> H NMR (400 MHz, CDCl <sub>3</sub> ) & 8.62 (d, J = 4.5 Hz, 1H), 7.95 (d, J = 9.2 Hz, 1H), 7.51 - 7.43 (m, 1H), 7.30 (dd, J = 9.2, 2.7 Hz, 1H), 7.21 (d, J = 2.7 Hz, 1H), 5.73 (ddd, J = 17.1, 10.3, 7.6 Hz, 1H), 5.48 (d, J = 4.4 Hz, 1H), 4.99 - 4.85 (m, 2H), 3.87 (s, 3H), 3.44 - 3.31 (m, 2H), 3.17 - 2.99 (m, 2H), 2.69 - 2.56 (m, 2H), 2.30 - 2.18 (m, 1H), 1.90 (s, 2H), 1.83 - 1.62 (m, 3H), 1.61 - 1.34 (m, 2H).         Name       Shift       Range       H'r       Integration | Multiplet Report           | Multiplet Report 2 X<br>JACS<br>Angewandte<br>JACS<br>J.Med.Chem<br>J.Nat.Products<br>Japanese Patent<br>Organometallics<br>Polybedrop |
| Name Snift Range His Integr                                                                                                    |                            | RSC                                                                                                    |
| 1 C (m) 7.46 7.517.43 1 0.99                                                                                                    | Reduce J List              | Tetrahedron                                                                                                    |
| 2 A (d) 8.62 8.678.58 1 0.89                                                                                                    | Use Extended Solvent Names | US Patent                                                                                                    |
| 3 ∩ (m) 171 183 167 3 376 ▼<br>4 III ▶                                                                                                    | OK Cancel                  |                                                                                                    |

*Tip:* From the Multiplet Table, click *Copy Multiplets* and then paste the texts to your document. Click *Copy Table* and then paste the spreadsheet to your document. The table can be customized using *Setup Table*.

#### To attach 1D to 2D spectra

- Open 1D and 2D spectra in the same document (They are shown as separate pages)
- Display the 2D spectrum, click the Traces tool options and choose Setup...
- Choose a 1D in the Available 1D Spectrum, click to attach it to that axis
- Alternatively, simply drag and drop the 1D spectrum onto the desired axis of the 2D spectrum

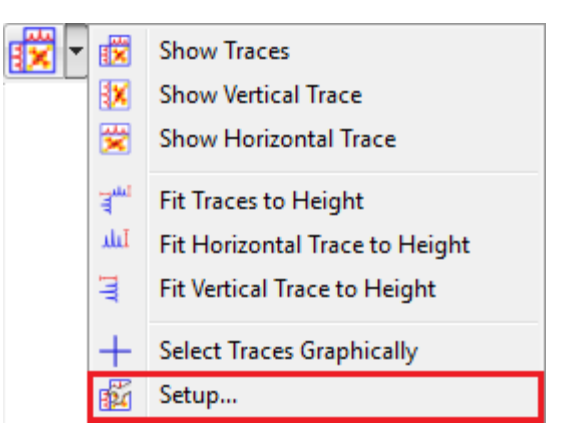

(mdd)

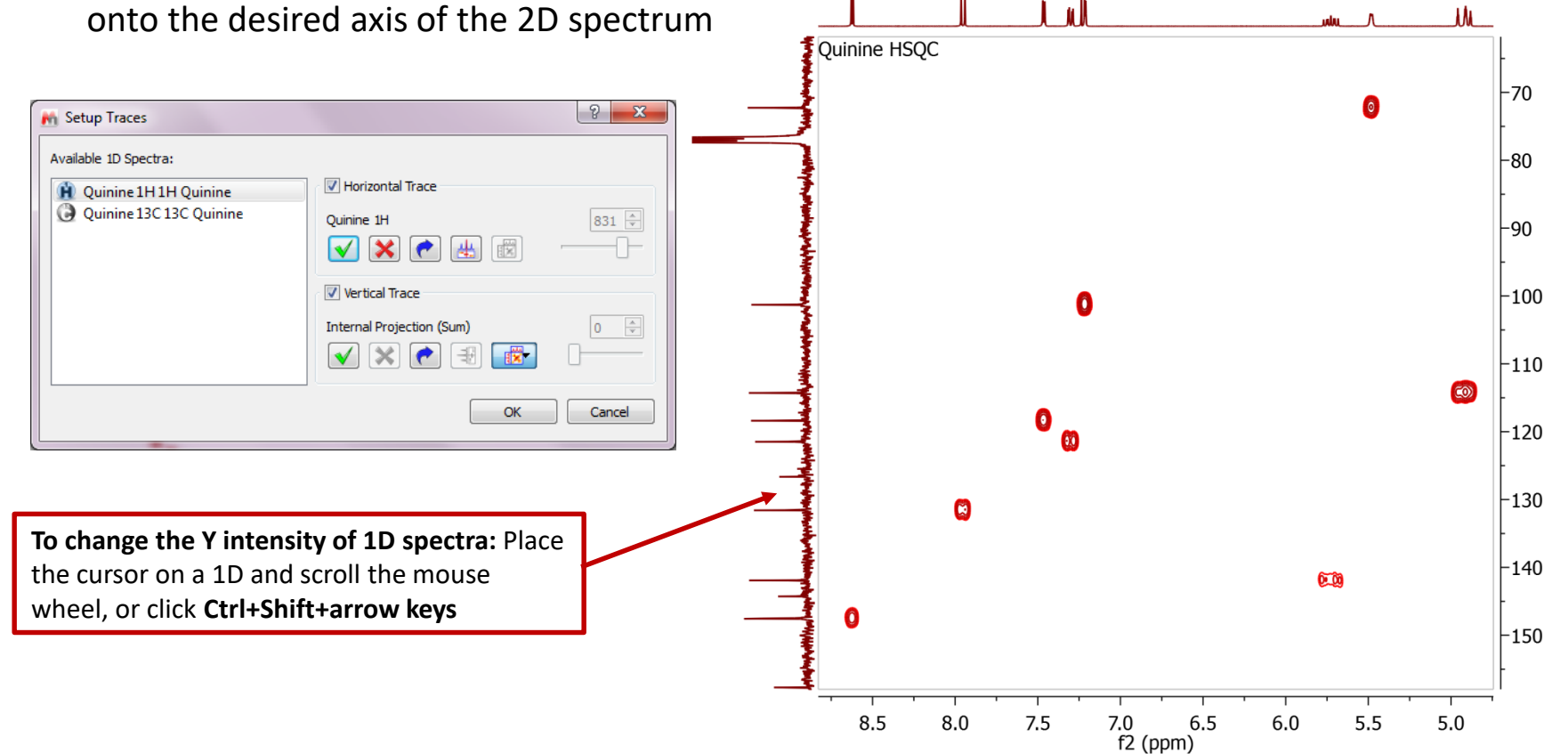

## 2D Peak picking

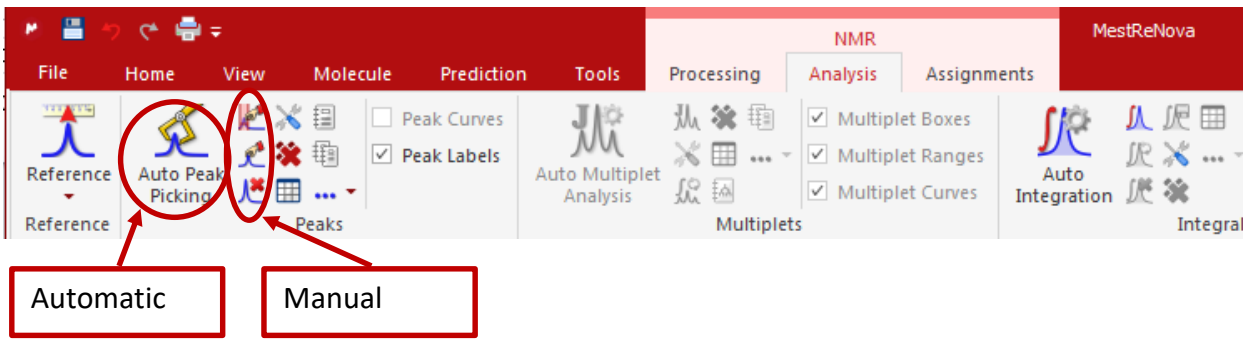

- Peak picking: Click on "Auto Peak Picking" for automatic peak picking. Click on for options.
- To pick peaks manually, select either the manual threshold option, or the peak by peak option, which allows you to specify each pick by clicking on the peak centre.

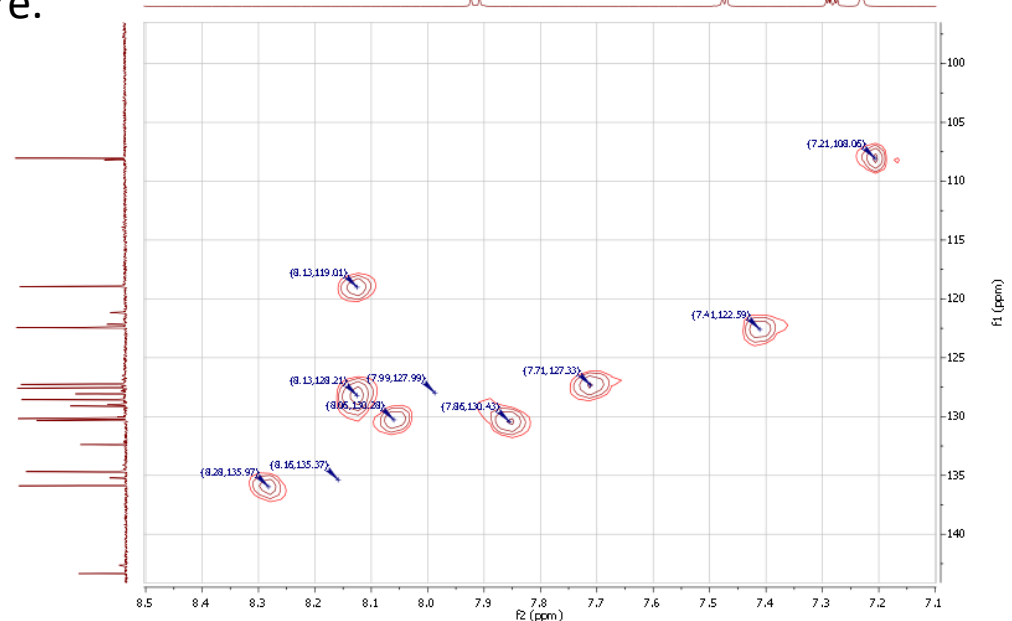

#### To assign spectra to a structure

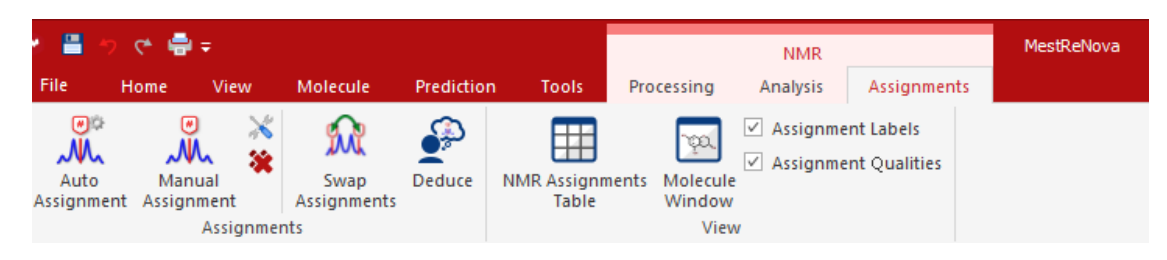

- Choose either automatic or manual assignment mode ("A" key is a shortcut for manual assignment mode)
- For manual assignment, click on an **atom** in the structure (cursor will change to <sup>N</sup>
   Then choose the **peak** you want to assign. There are 3 ways to do it:
  - A picked multiplet, by clicking on the multiplet label, or
  - A peak top for 1D spectra / peak centre for 2D spectra, or
  - A range in the spectrum, by click-and-dragging to cover it

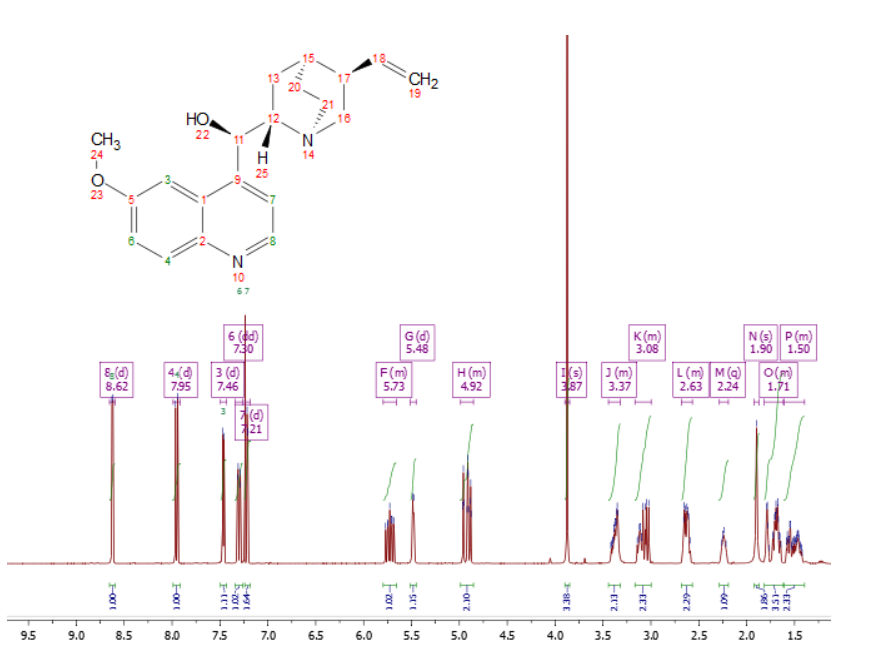

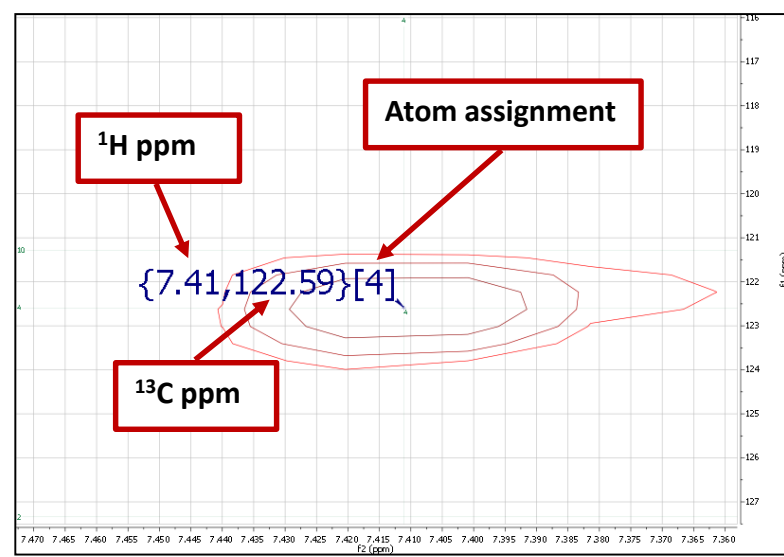

#### 2D peaks are labelled by frequency and assignment

#### Example: assigning a multiplet to an atom

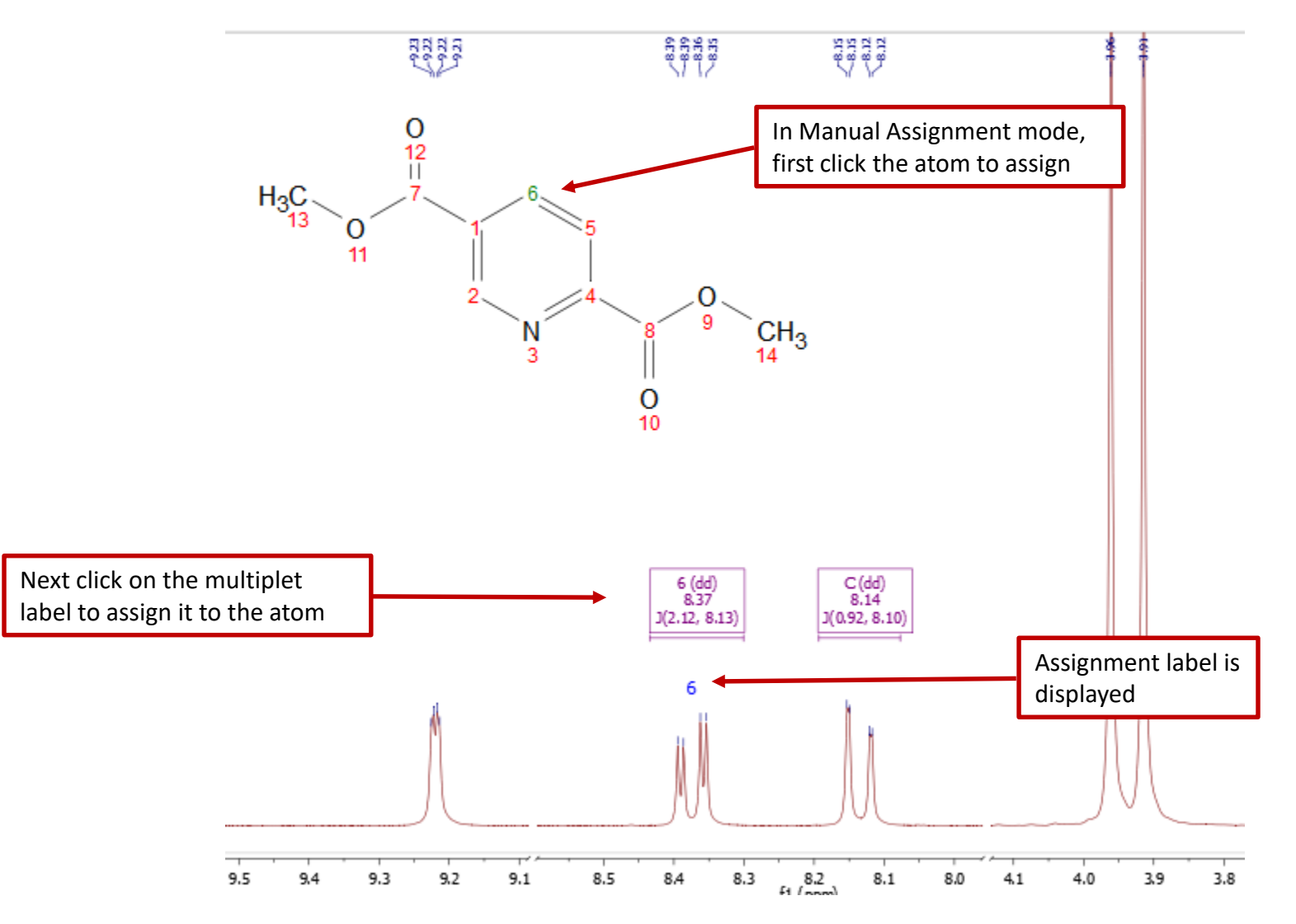

*Tip: After the assignment, the atom label is changed to green. The multiplet label shows the atom label. The multiplet label can be turned off by unchecking Analysis | Multiplet Analysis | Show Multiplets* 

#### Example: assigning a peak to an atom

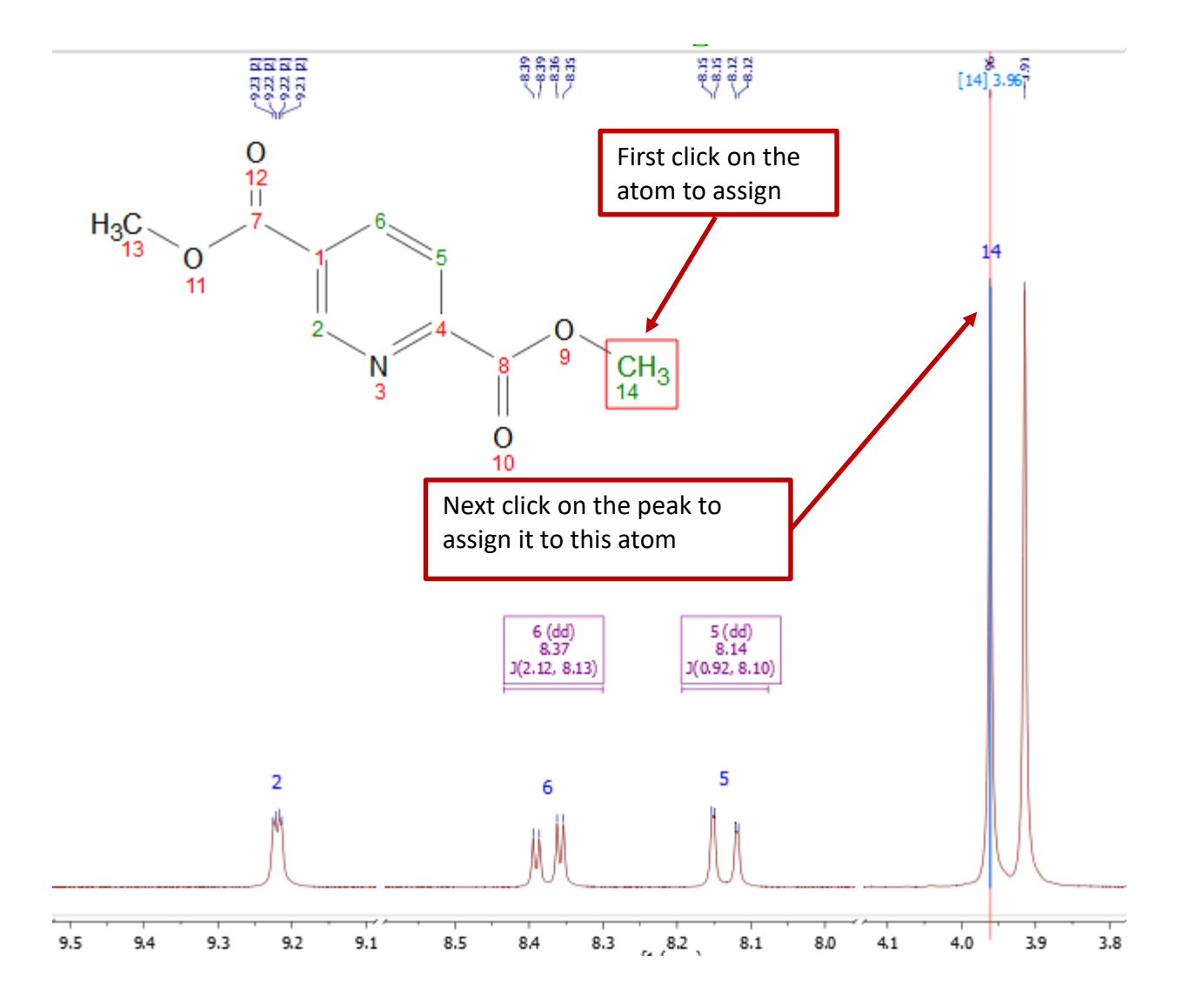

*Tip: By Default, Mnova automatically snaps to a peak top (with interpolation). Click* **Shift** *key one time to toggle it off if you want to choose a shoulder peak.* 

## To display and browse assignment results

- Choose View | Tables | Assignments to open the Assignments Table
- The Table and the structure are correlated: You can click a row to highlight the atom (and its assigned peak), and vice versa

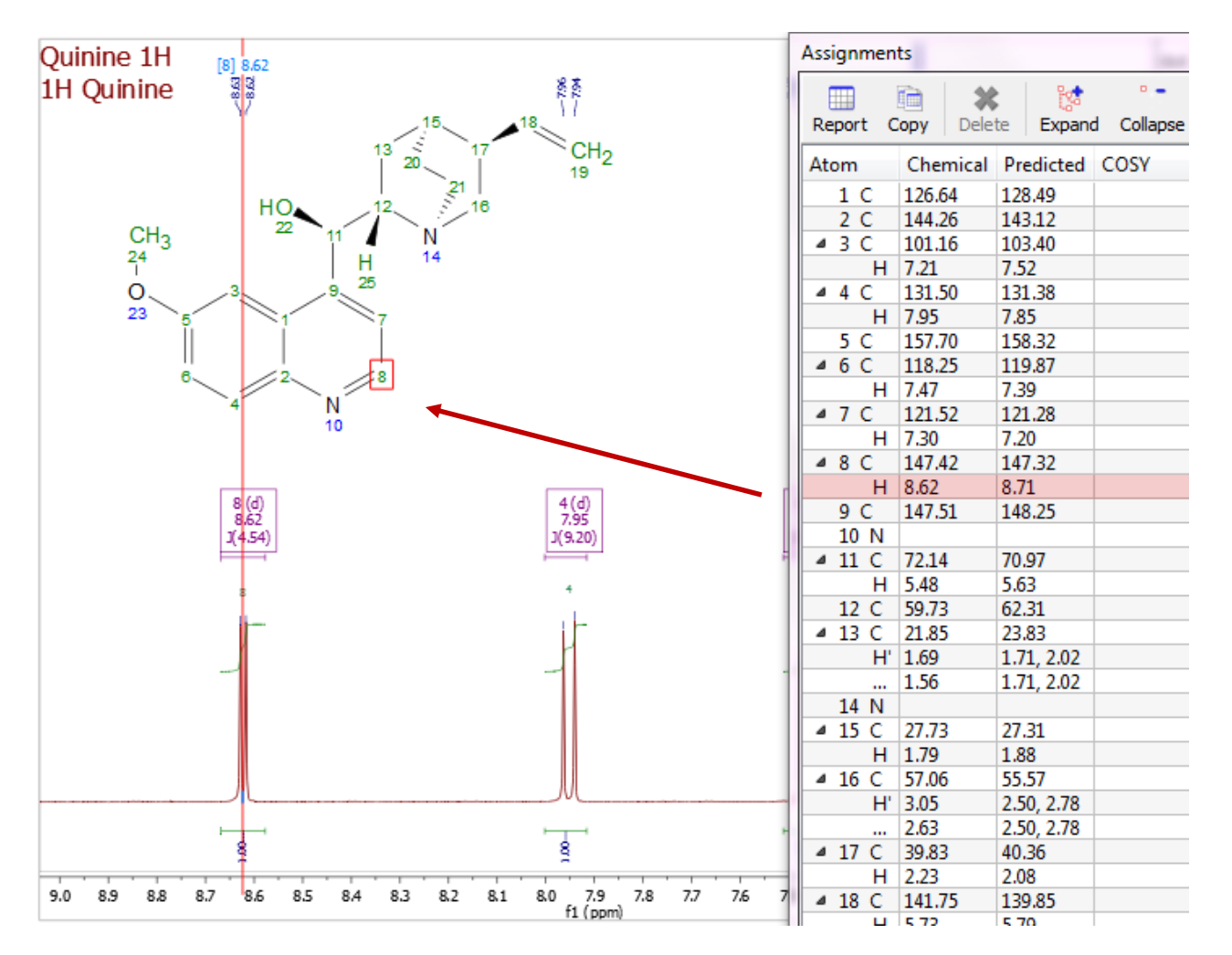

\* You can right click on an atom and choose **Edit Atom Data** to change its label. Changed labels will be used in Assignments Table and other relevant reports.

#### Example: assigning 2D peaks to an atom

- You can **either** first assign 1D H-1 peaks, and then assign HSQC cross peaks, **or** the opposite
- Assignments in one spectrum are carried over to all other spectra in the same document: All spectra in the same document are "correlated" by default
- To assign in HSQC, click A key to enter Assignment mode. Click on an atom in the structure. Next click on the cross peak to assign to it\*

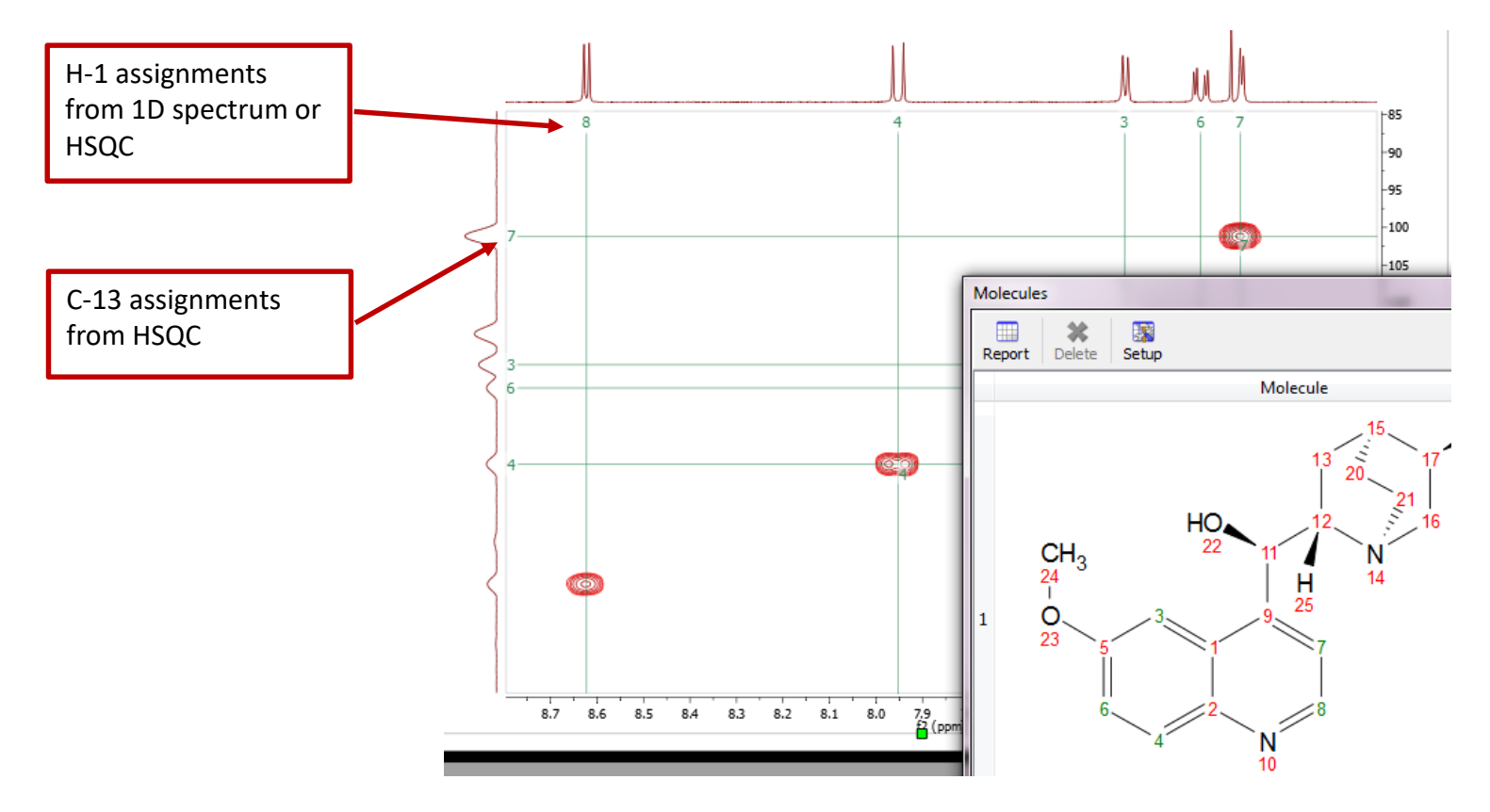

\*By Default, Mnova automatically snaps to a peak top. Click **Shift** key one time to toggle it off if you want to manually locate the peak center.

#### The Assignment Table for multiple spectra

- Choose View | Tables | Assignments to open the Assignments Table if not yet
- The Table lists all assignment results, which can be copied to other documents
- Try Script | Report | Assignments to report the results in journal format

| Assignments | s           |             |                   |       |           |             |      |       |
|-------------|-------------|-------------|-------------------|-------|-----------|-------------|------|-------|
| Report C    | Copy Dele   | te Expand   | ° -<br>d Collapse |       |           |             |      |       |
| Atom        | Chemical Sl | Predicted S | COSY              | TOCSY | HSQC      | HMBC        | H2BC | NOESY |
| ⊿ 1 C       | 36.08       |             |                   |       | 1', 1"    | 7           |      |       |
| H'          | 2.35        |             |                   |       | 1         |             |      |       |
| H"          | 2.29        |             |                   |       | 1         |             |      |       |
| 2 C         | 79.42       |             |                   |       |           | 7, 26       |      |       |
| 3 C         | 79.40       |             |                   |       |           | 13', 13",   |      |       |
| 4 C         | 133.54      |             |                   |       |           | 57', 57",   |      |       |
| 5 C         | 142.27      |             |                   |       |           | 57', 57",   |      |       |
| ⊿ 6 C       | 72.46       |             |                   |       | 6         |             |      |       |
| н           | 6.24        |             |                   |       | 6         |             |      |       |
| 47C         | 75.13       |             |                   |       | 7         | 26          |      |       |
| Н           | 5.68        |             | 26                |       | 7         | 1, 2, 9, 28 |      |       |
| 8 C         | 45.84       |             |                   |       | 26        |             |      |       |
| 9 C         | 58.92       |             |                   |       |           | 7, 26, 21   |      |       |
| 10 C        | 203.84      |             |                   |       |           | 11, 21',    |      |       |
| ⊿ 11 C      | 75.68       |             |                   |       | 11        |             |      |       |
| Н           | 3.82        |             |                   |       | 11        | 10          |      | 26    |
| 4 12 O      |             |             |                   |       |           |             |      |       |
| H           |             |             |                   |       |           |             |      |       |
| ▲ 13 C      | 27.02       |             |                   |       | 13', 13", |             |      |       |
| H3          | 1.25        |             |                   |       | 13        | 3           |      |       |
| ▲ 14 C      | 21.95       |             |                   |       | 14', 14", |             |      |       |
| H3          | 1.15        |             |                   |       | 14        |             |      |       |
| 15 O        |             |             |                   |       |           |             |      |       |
| 16 O        |             |             |                   |       |           |             |      |       |
| 17 C        | 81.46       |             |                   |       |           | 24'. 24"    |      |       |

## To superimpose multiple 1D spectra

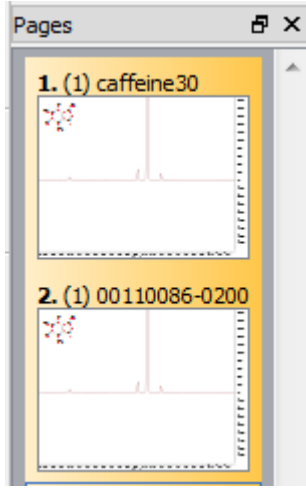

Right-click on the spectra and choose **Properties** to change display properties, e.g. colours, transparency, etc.

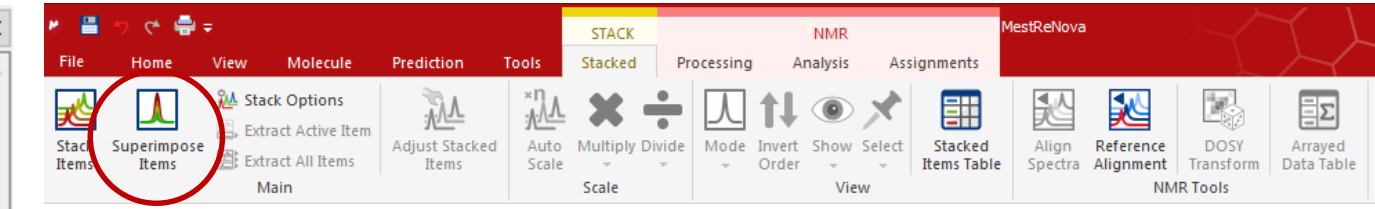

- Open several 1D spectra in the same document
- Select some or all of them in the Pages View
- Click "Superimpose Items" to stack them in a new page:

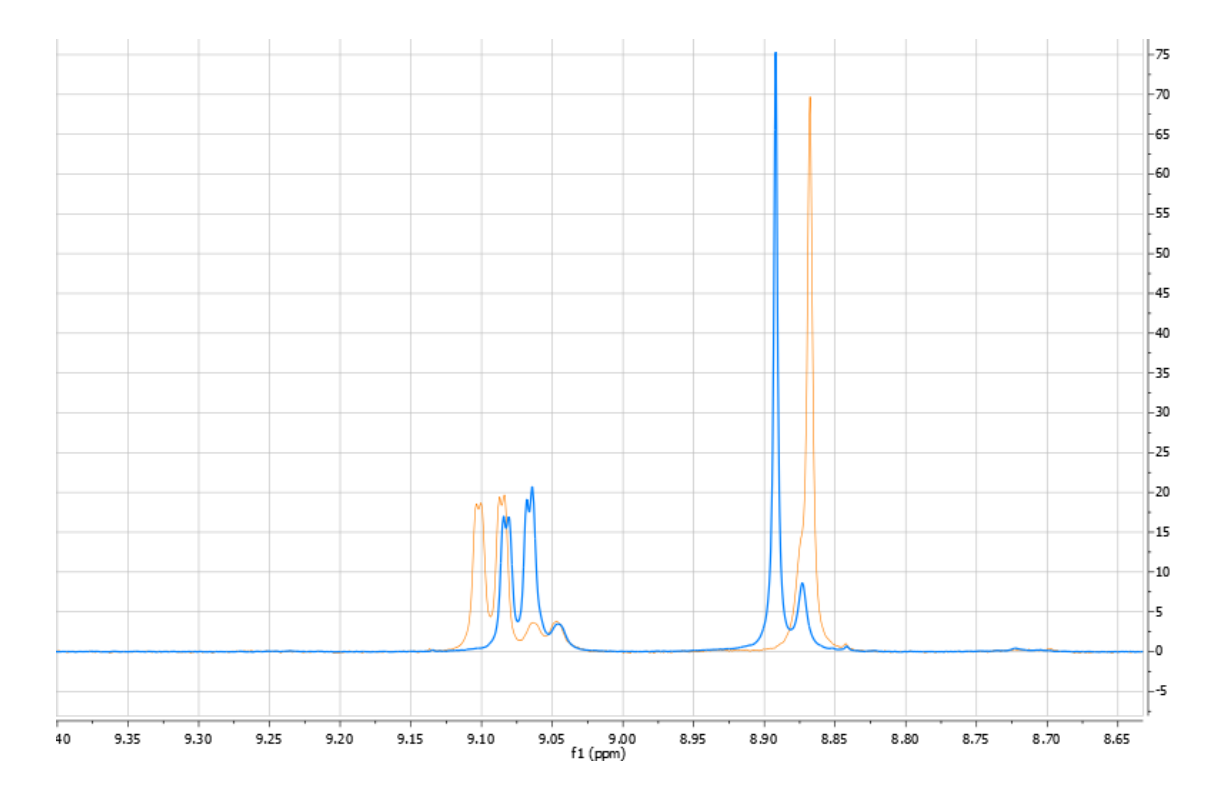

### To open and stack multiple 1D spectra

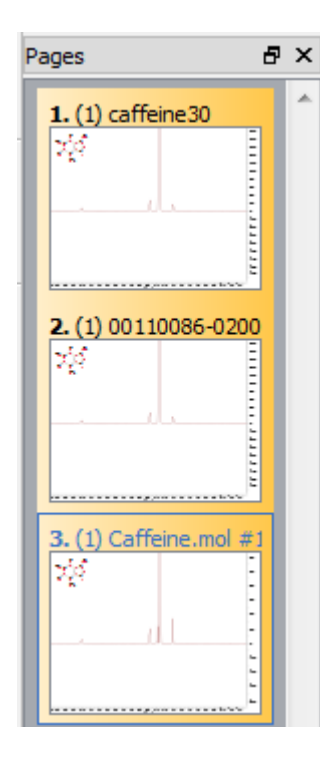

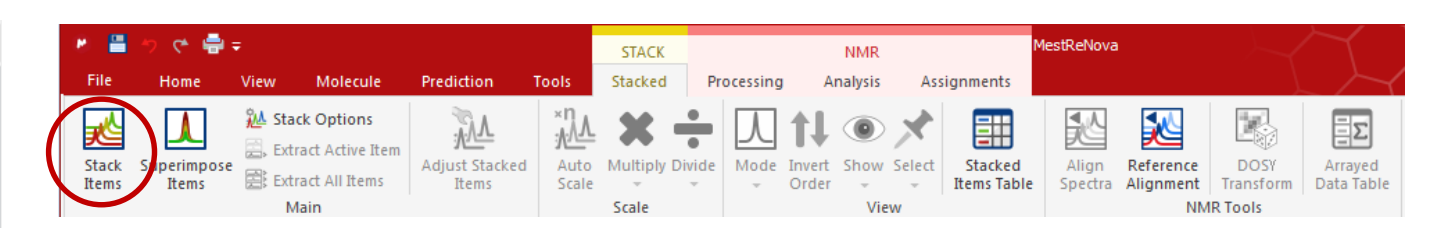

- Open several 1D spectra in the same document
- Select some or all of them in the Pages View
- Click "Stack Items" to stack them in a new page:

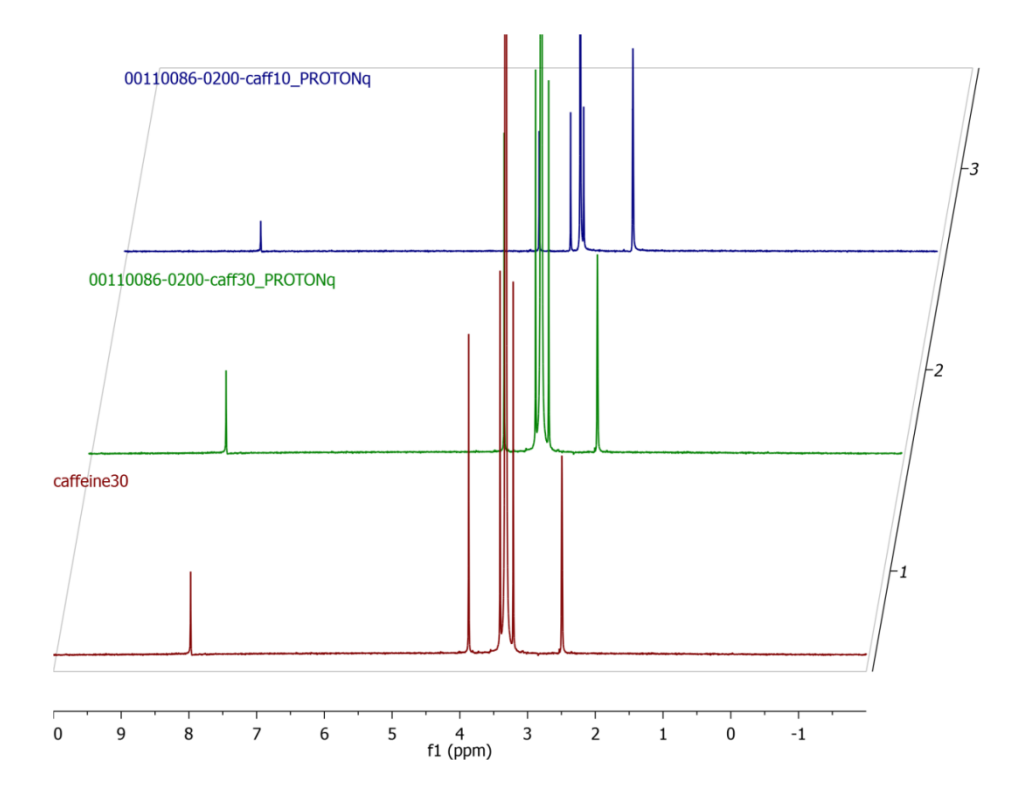

Right-click on the spectra and choose **Properties** to change display properties, e.g. tilting angle, colours, titles, clipping vertically etc.

### To superimpose multiple 2D spectra

- Multiple 2D spectra can be stacked or superimposed in the same way as 1D spectra
- Click **Shift + Up Arrow** key to change the active spectrum
- Right click on it and select **Properties** to change the color of the contours for the active spectrum

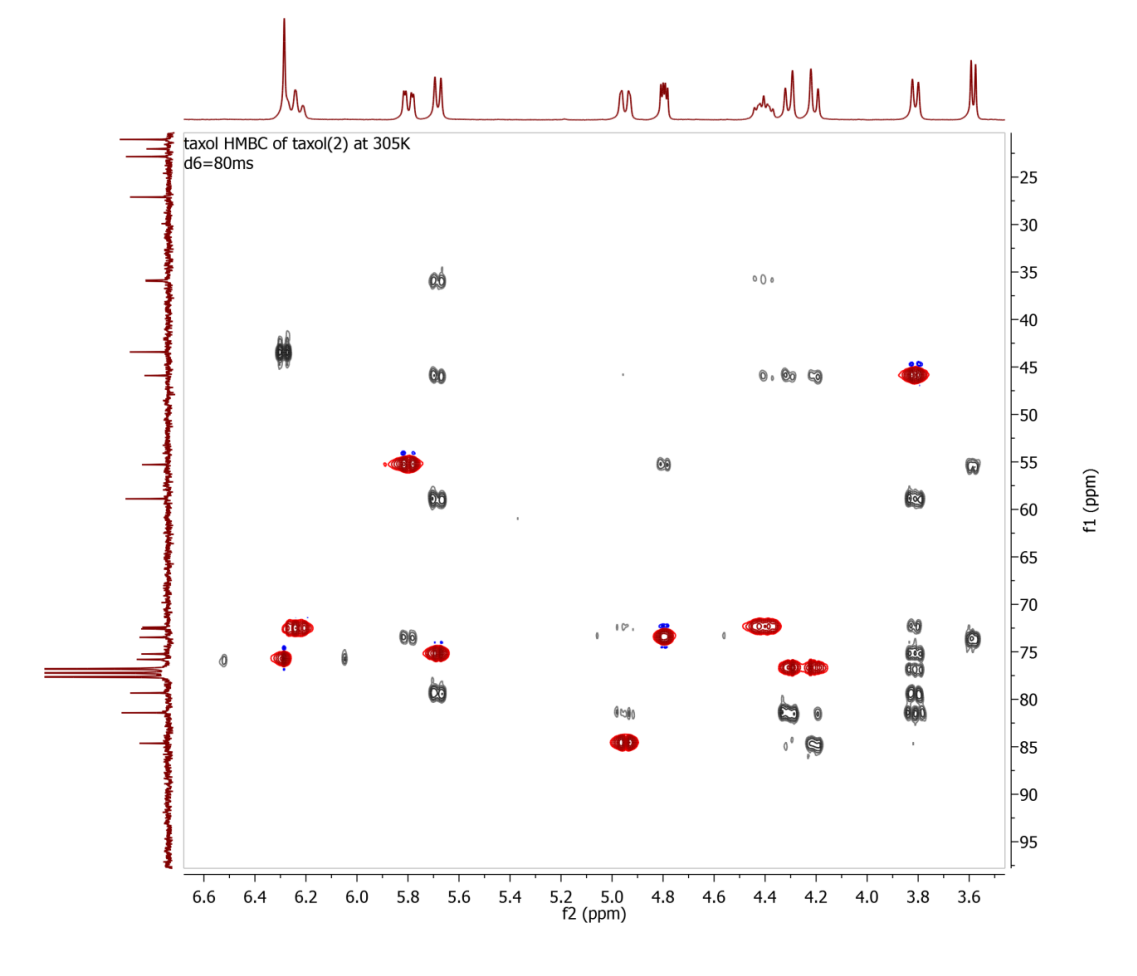

#### Predicting spectra from a structure

- Open a new document (File | New) or a new page (Edit | Create New Page)
- Copy a structure from ChemDraw, Isis/Draw or ChemSketch, and paste to Mnova, or open a .mol, .cdx or a .sdf file
- Choose a command from the **Predict** menu

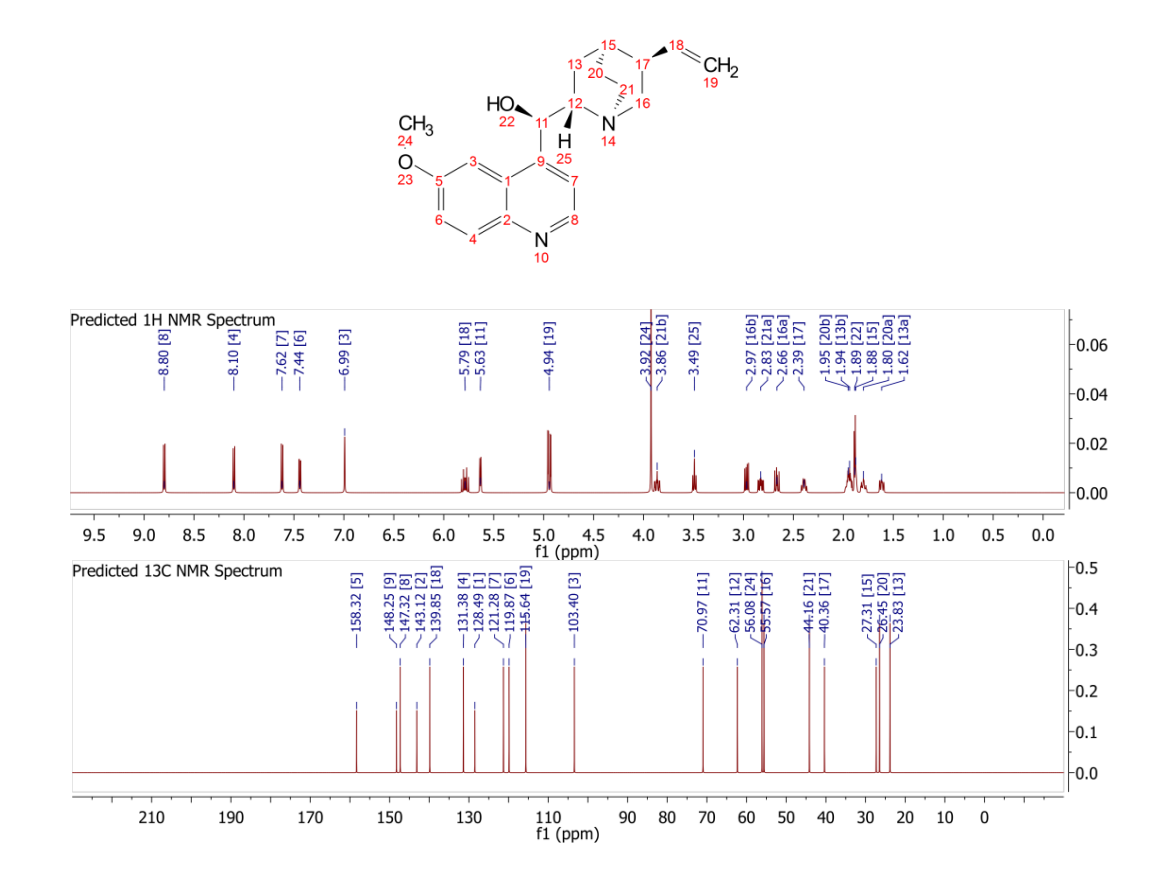

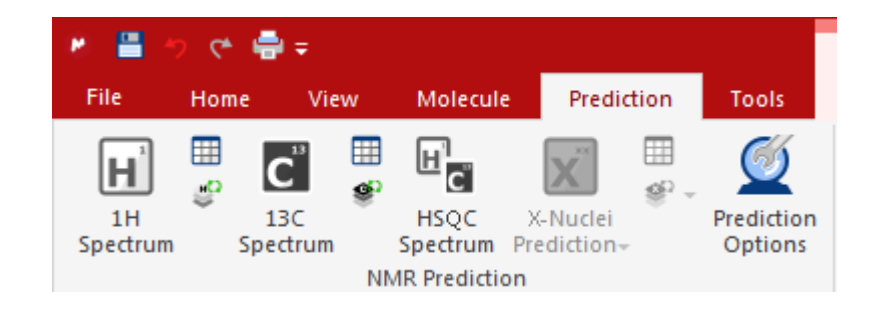

Tips:

#### **1.** Choose **Molecules | Prediction Options** to change settings

**2.** You can turn atom numbers on/off by right-clicking on the structure and choosing Properties.

**3.** You can open the **Prediction Table** to list the predicted shifts and J-couplings, and manually change them.

## Predicting a spectrum & verifying your structure

- Open your <sup>1</sup>H (or <sup>13</sup>C) **spectrum** in a new page
- Copy your **structure** from ChemDraw or Isis/Draw
- Choose Analysis | Predict & Compare. The predicted spectrum is stacked with the experimental one for visual comparison

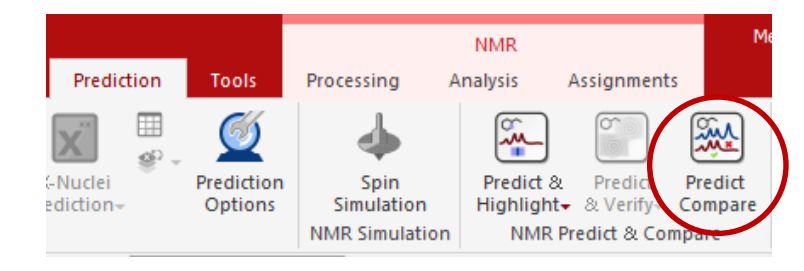

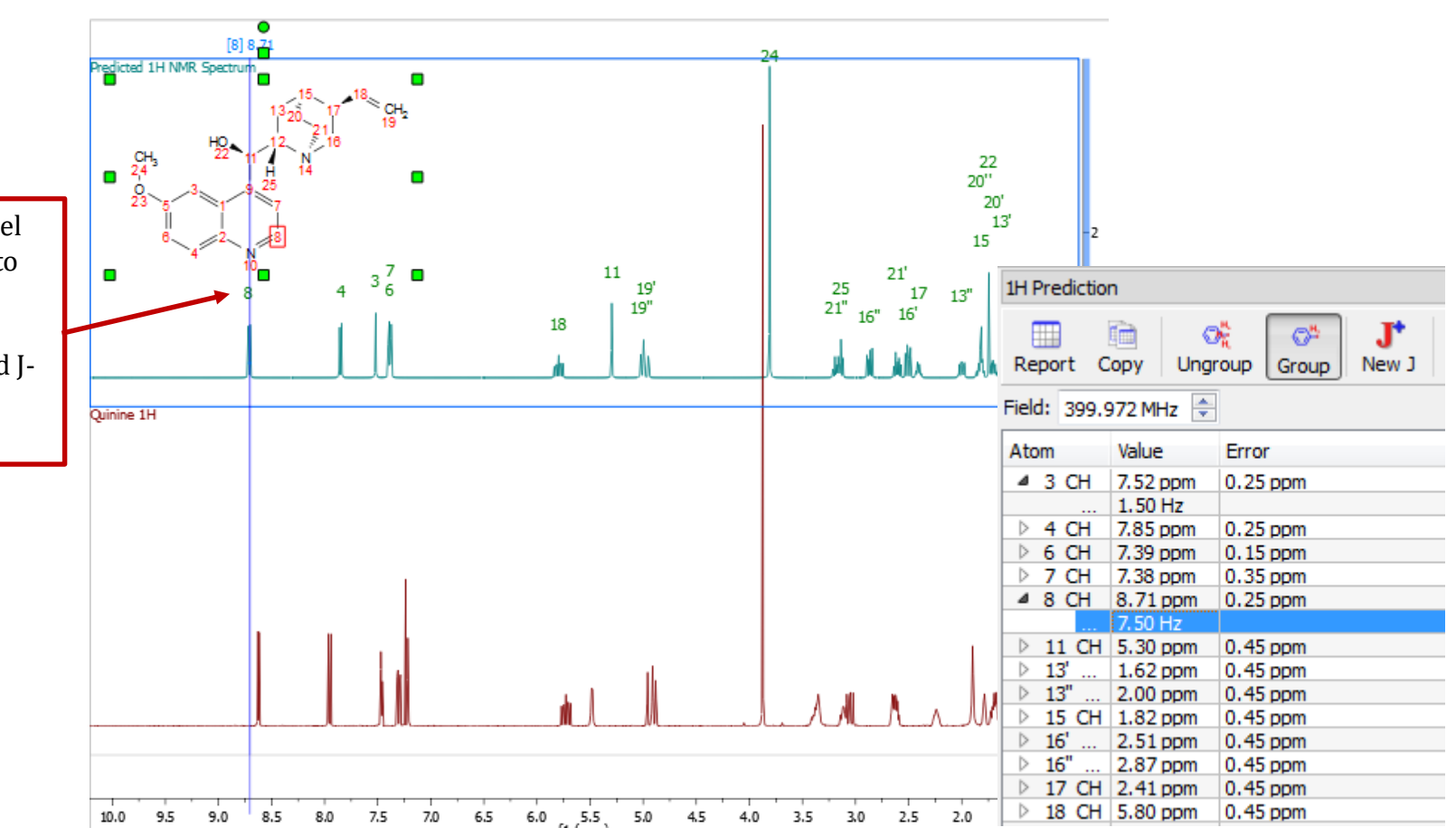

You can drag the label of a predicted peak to change its chemical shift. You can also change the predicted Jcouplings in the 1H Prediction Table.

#### Other things you can do in Mnova... not covered today!

- Draw chemical structures
- Analyse Mass Spec data
- Copy and paste spectra directly in Word, Powerpoint etc
- Analyse kinetic time course data
- Simulate spectra from chemical shift and coupling data

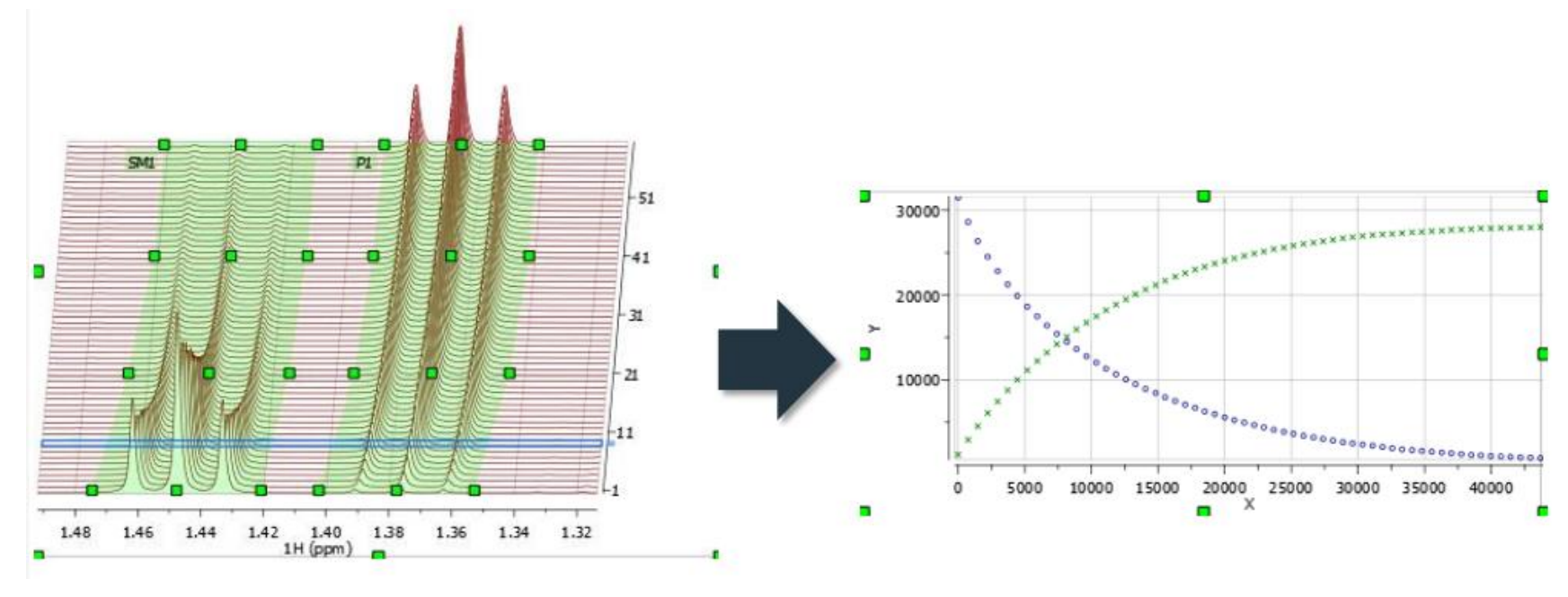

#### e.g. analysing kinetic time course data:

For more information

mNova: <u>http://resources.mestrelab.com/</u>

Oxford CRL NMR: <u>http://nmrweb.chem.ox.ac.uk/</u>

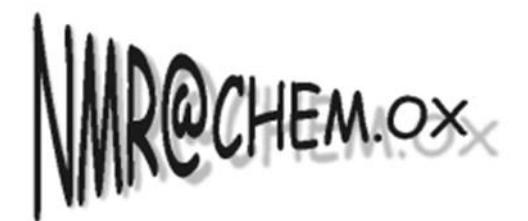

**Chemistry Research Laboratory**